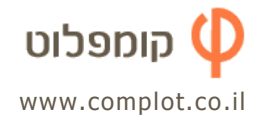

# מדריך משתמשים GISNET V5 - לאתר ה

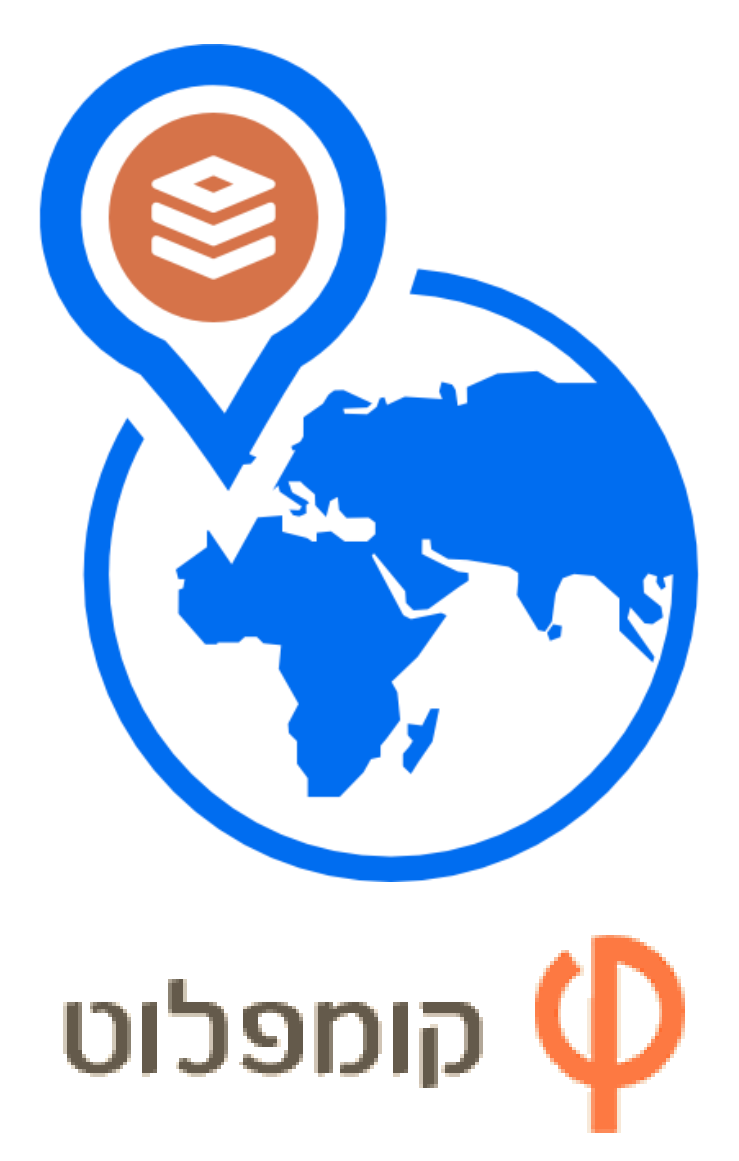

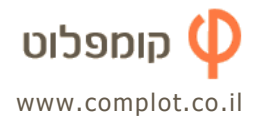

מדריך זה מיועד לאתר ה- GIS החדש, גרסת אתר GIS מספר 5 של חברת "קומפלוט", ועל כן נקרא 5V. האתר נתמך בכל הדפדפנים ואין צורך להוריד תוסף מיוחד על מנת לעשות באתר שימוש. ניתן באתר להציג שכבות מידע שונות, בהתאם לבחירת המשתמשים, להציג מידע בהתאם למיקום במפה, לסמן ולהדגיש נקודות עניין, לחקור תופעות במרחב וכן פעולות נוספות.

המדריך הבא יסביר איך להשתמש במגוון המודולים ויכולות המערכת, וכן יתן כלים להתחלת עבודה, והתמצאות במרחב.

המערכת הינה מהמתקדמות בשוק, בעלת יכולות נרחבות וטכנולוגיה חדשנית המספקת פונקציונאליות מלאה ומתאימה להצגה, תחקור, יצירה וניתוח שכבות ה-GIS השונות בשילוב המידע העירוני ואו ההנדסי עבור משתמשים פנים וחוץ ארגוניים. השימוש במערכת הנו אמצעות דפדפני אינטרנט סטנדרטיים (Chrome ,Explorer) ובאפליקציית WEB ע"ג פלטפורמות ניידות ( iOS ו- Android).

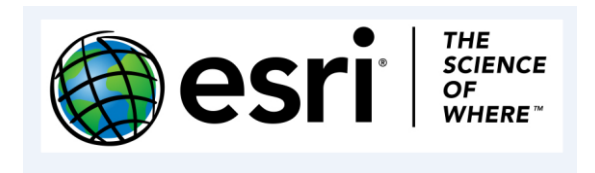

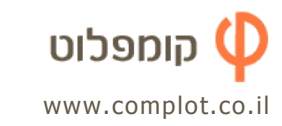

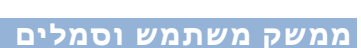

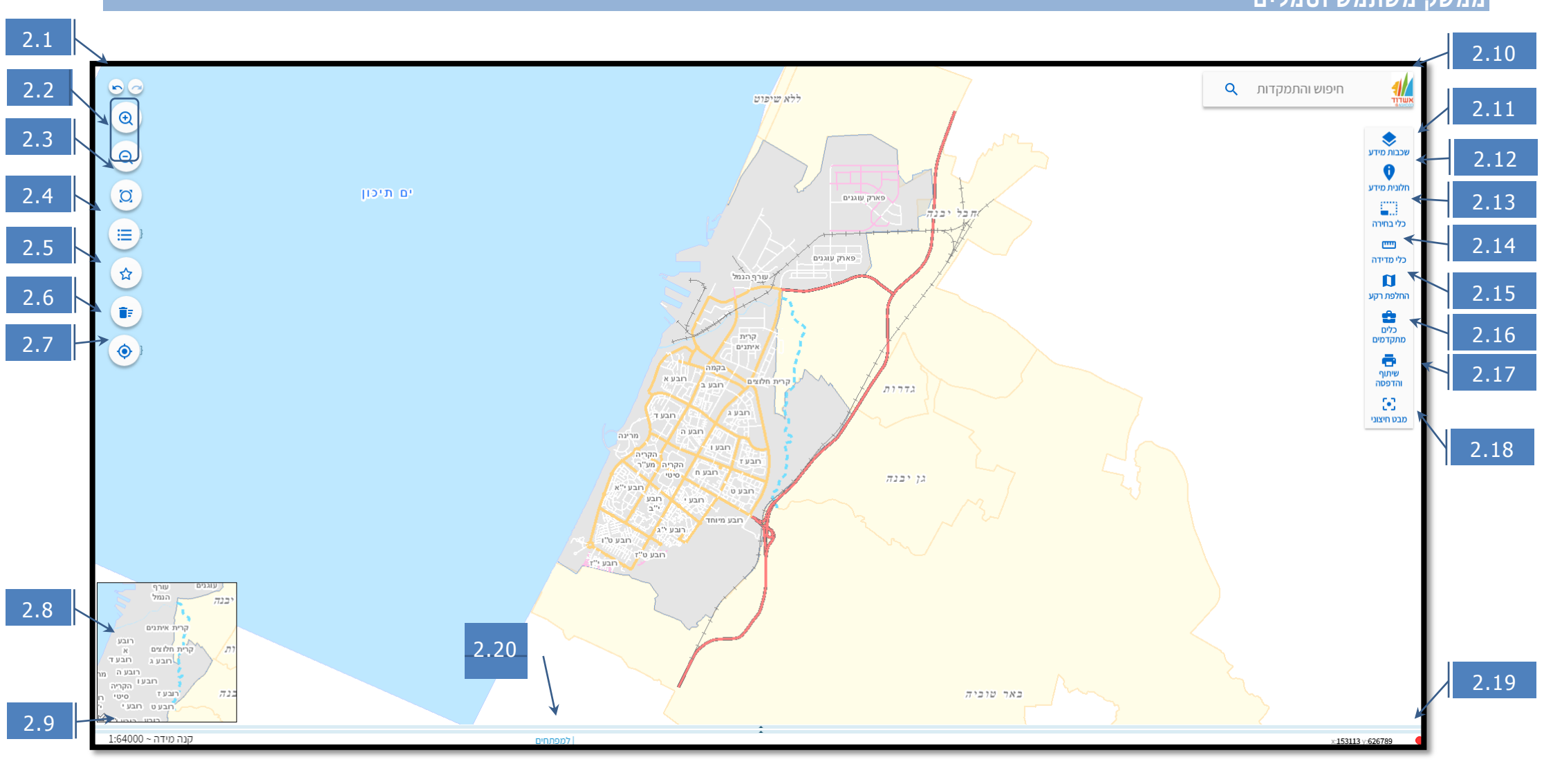

אוטומציה החדשה הנית הסכנולוגי שלך

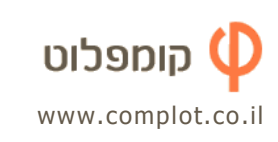

| כפתורי חזרה אחורה וקדימה למיקוד שהיה                                          | 2.1   |
|-------------------------------------------------------------------------------|-------|
| זוכר את התזוזות במסך ויודע לחזור לאותו Extent                                 |       |
| התמקדות                                                                       | 2.2   |
| מיקוד והרחבת המפה. Zoom in\zoom out                                           |       |
| הצגת מפה מלאה                                                                 | 2.3   |
| חזרה להצגת מפה מלאה.                                                          |       |
| מקרא שכבות                                                                    | 2.4   |
| הופעת מקרא צבעים של השכבות הפעילות.                                           |       |
| יצירת סימניות – עמ' 5                                                         | 2.5   |
| סימון ושמירה של תיחום מבוקש, כולל השכבות הדולקות באותו מצב שמירה.             |       |
| כפתור לניקוי סימוני מפה                                                       | 2.6   |
| שימונים שנוצרו כתוצאה של שאילתות או כלי הציור                                 |       |
| הצגת מיקום                                                                    | 2.7   |
| הצגת מיקום המשתמשים – עבור מכשירים תומכי שירותי מיקום.                        |       |
| חלון התמצאות                                                                  | 2.8   |
| מראה במפה קטנה את מיקום ה- Extent ביחס לשטח הכללי במפה                        |       |
| קנה מידה                                                                      | 2.9   |
| קנה המידה של המפה המוצגת.                                                     |       |
| חיפוש והתמקדות- עמ' 5                                                         | 2.10  |
| חיפוש גוגלי על כלל המידע באתר, עם דו"ח מפורט על הערך בשכבה הרלוונטי ומיקומו   |       |
| במפה.                                                                         |       |
| רשימת שכבות המידע- עמ' 9                                                      | 2.11  |
| בחירת שכבות מידע להצגה.                                                       |       |
| כפתור זיהוי Identify                                                          | 2.12  |
| הצגת מידע בשכבות דולקות\קבועות מראש בכל לחיצה במפה. מה יש פה?                 |       |
| אפשרויות בחירה מרחבית – עמ' 14                                                | 2.13  |
| ציור של מעגל, מלבן, פוליגון או קו במפה. המערכת תסמן את כל השכבות בתוך הציור.  |       |
| כלי מדידה – עמ' 15                                                            | 2.14  |
| ביצוע מדידות על המפה. קו או תיחום                                             |       |
| בחירת רקע – עמ` 16                                                            | 2.15  |
| מעבר בין הרקעים הזמינים.                                                      |       |
| כלים מתקדמים – עמ' 19                                                         | 2.16  |
| ציור חופשי, מחולל שאילתות, פרופיל גבהים, חישוב שטח נצפה, הצללת מבנים, השוואות |       |
| ונצ"אות, בחירת תב"ע דינמית.<br>זיינפנת נכברכבת הינמי                          | 2 4 7 |
| שיתוף והדפסה – עמ' 28                                                         | 2.17  |
| ייצוא קובץ להדפסה בפורמטים שונים. וכך שיתוף המפה במדיה.                       | 2.4.0 |
| מבט חיצוני - עמ' 31<br>ממשערים עד ג' אימיע להמפלי פורפסס, אולימים אלכתונום    | 2.18  |
| ממשקים צד ג'Google Street view. צילומים אלכטוניים                             | 2 1 0 |
| קואורדינטות<br>בענת בבוענית של נבודה במסר                                     | 2.19  |
| הצגת הקואורדינטות של נקורה בנופה.<br>ערשי בנוכד למספרים - עמי 22              | 2 20  |
| אפשרויות למפתחים – עמ 33                                                      | 2.20  |
| בנייה עצמית ש <i>ר</i> .uku.                                                  |       |

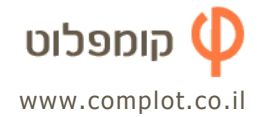

#### 2.5 יצירת סימניות

למערכת יכולת לקבוע מספר בלתי מוגבל של סימניות אישיות ע"פ דרישה. הסימניות יודעות לשמור את התיחום המבוקש, וכן את "סל השכבות" ומבוקשות לאותה סימנייה.

הסימנייה נשמרת ברמת המשתמש המקומי ותמיד תהיה זמינה למי שקיבע את הסימנייה.

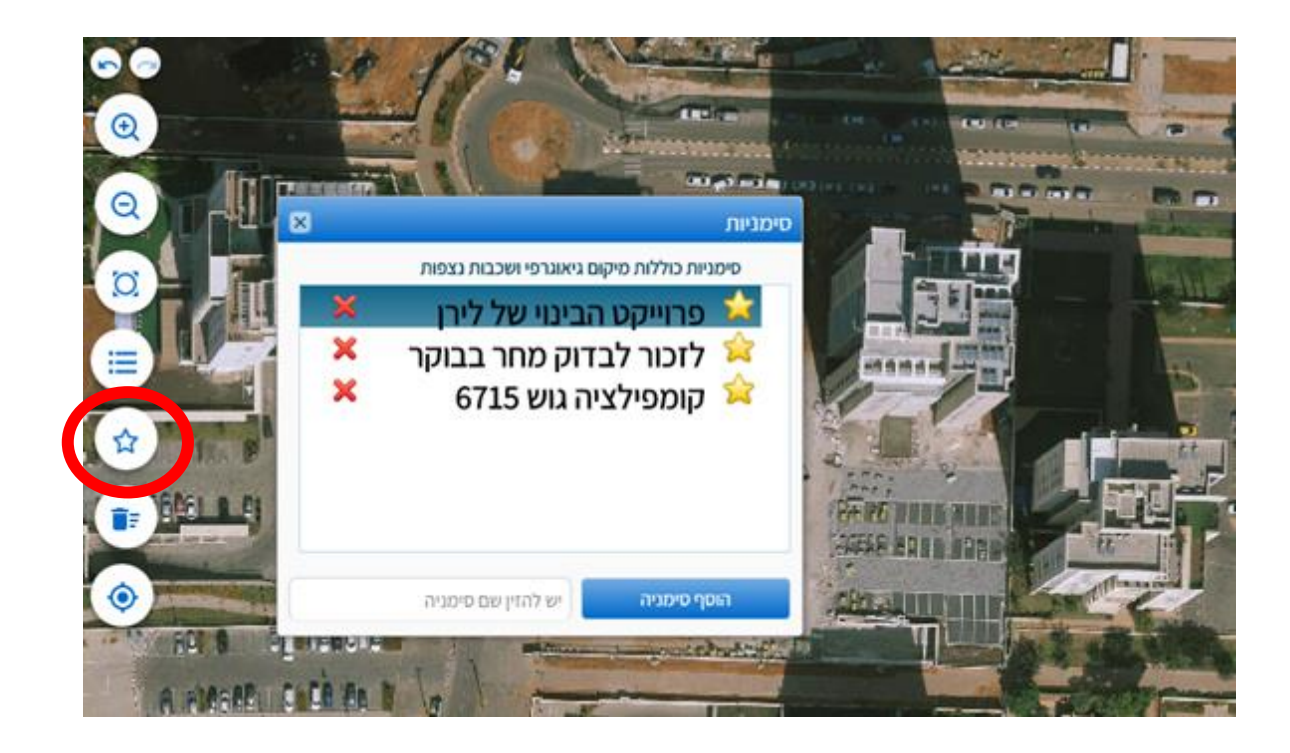

#### 2.10 חיפוש והתמקדות

למערכת יכולת לבצע תשאול כלל שכבתי. כלומר, תשאול בסגנון גוגל על כל מילה (שם מקום, שם אדם וכדומה), אשר עובר על כלל השכבות, ולא רק באותה שכבה. השאילתא מספקת דו"ח מסודר בו היא מציינת בדיוק באילו שכבות ובאילו שדות בשכבה זוהתה אותה מילה.

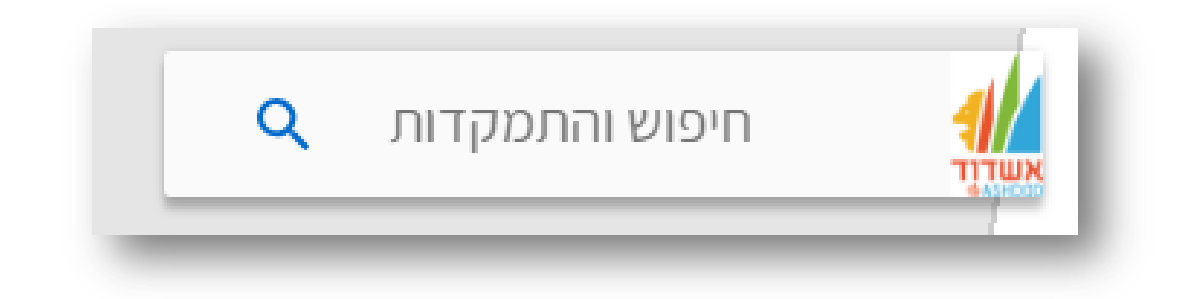

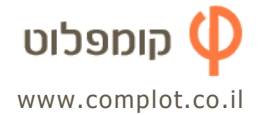

להלן דוגמא:

#### בדוגמא הבאה הוזנה בשורת החיפוש החופשי המילה "בנים". המערכת מבצעת סריקה בכלל השכבות ומציגה את המילה בשדה הרלוונטי בשכבה הרלוונטית:

|                     |                      |           | २ ×            | בנים                                                                        |
|---------------------|----------------------|-----------|----------------|-----------------------------------------------------------------------------|
|                     | ×                    |           | л              | פוש 'בנים' - 674 תוצאו                                                      |
|                     | ערך                  | שדה       | â (1           | מוסדות קהילה ותרבות (                                                       |
|                     | מרכז קליטה           | סוג       |                | בית רלבנים                                                                  |
|                     | 200                  | קיבולת    |                | קריית חינ לבנים                                                             |
|                     | 17062                | מספר מתקן |                | קריית חינוך לבנים                                                           |
|                     | קריית חינון לבנים    | שם מתקן   |                | <ul> <li>(1) תחנות אוטובוס</li> <li>(1) חניות מקורות</li> </ul>             |
|                     | הרקפת 14             | כתובת     | (2) 🗆          | <ul> <li>א הניוול_כוקויות (2)</li> <li>א מרכזי קליטה ופינוי בחרו</li> </ul> |
|                     | n                    | רובע      |                | <b>קריית חינוך לבנים</b><br>בית יד לבנים                                    |
| 4                   |                      |           |                | (1) מצלמות מוקד רואה 🕨                                                      |
|                     |                      |           |                | עמודי מאור (280) 🕨                                                          |
|                     | <b>•</b>             |           | <b>•</b>       | (1) מאור - מרכזיה 🕨                                                         |
|                     |                      | / 1-      | <sub>أ</sub> ه | התמקד ליישות בכל הקלק 🖣                                                     |
| איש:<br>זינוך לבנים | קריית חינו לבנים-200 |           | +              | גני ילדים                                                                   |

כפתור זה גם פותח את החיפושים הקבועים מראש – רפרטואר החיפושים:

ניתן להגיע מכל מקום במפה לכל מקום במפה באמצעות חיפוש אובייקט/ מיקום מבוקש. החיפוש מתבצע באמצעות הזנת ערך או חלקו ואו בחירת הערך המבוקש מתוך רשימה מוצגת.

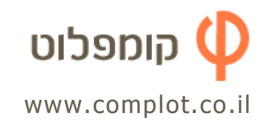

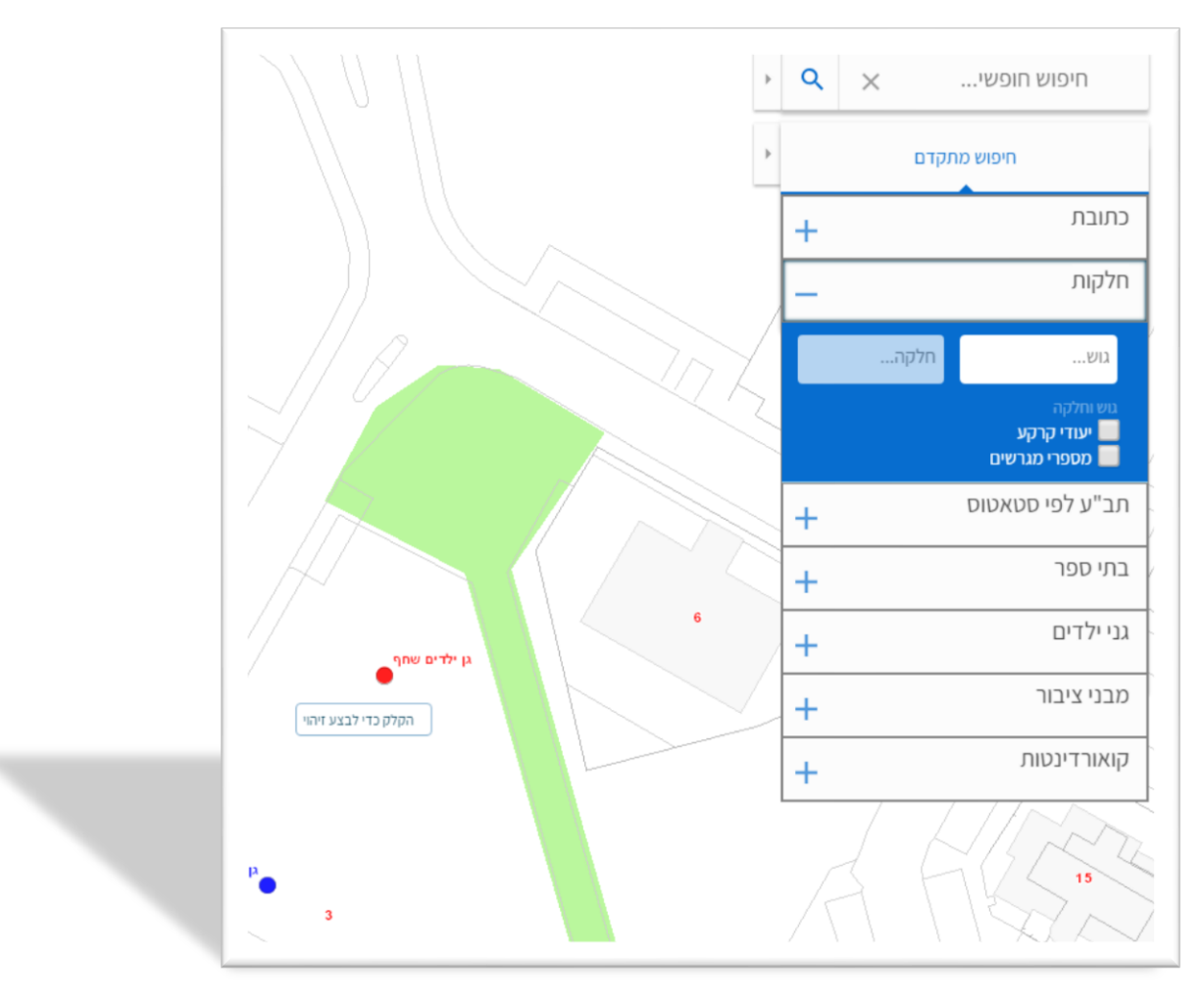

כמו כן, ניתן מתוך החיפוש לאפיין פקדים לפי בחירה אישית. כמו האפשרות להדליק שכבת ייעודי קרקע, מגרשים וכדומה. ניתן אף להנפיק משם דף מידע בקליק אחד!.

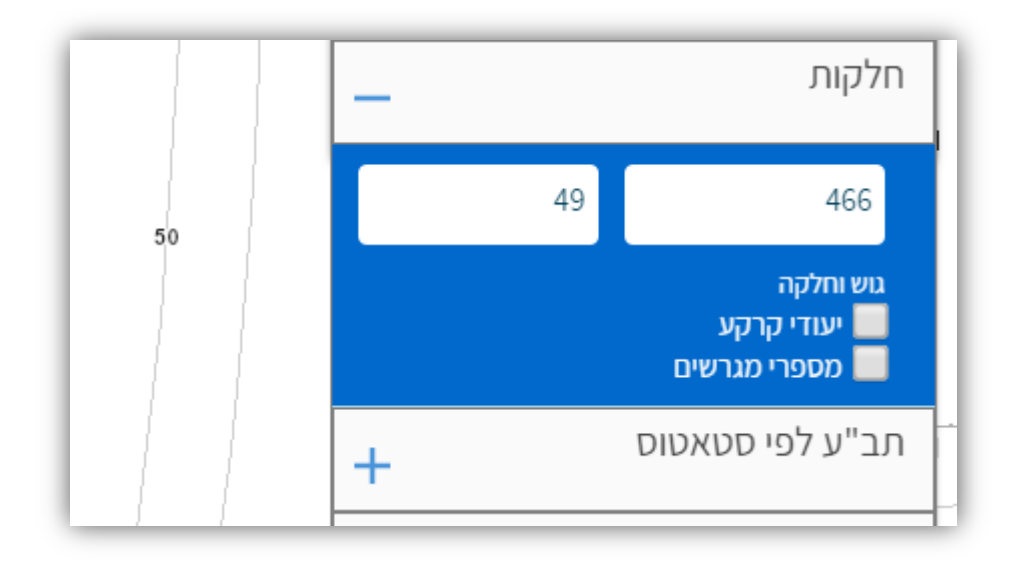

7

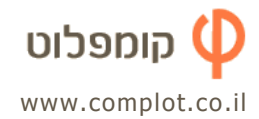

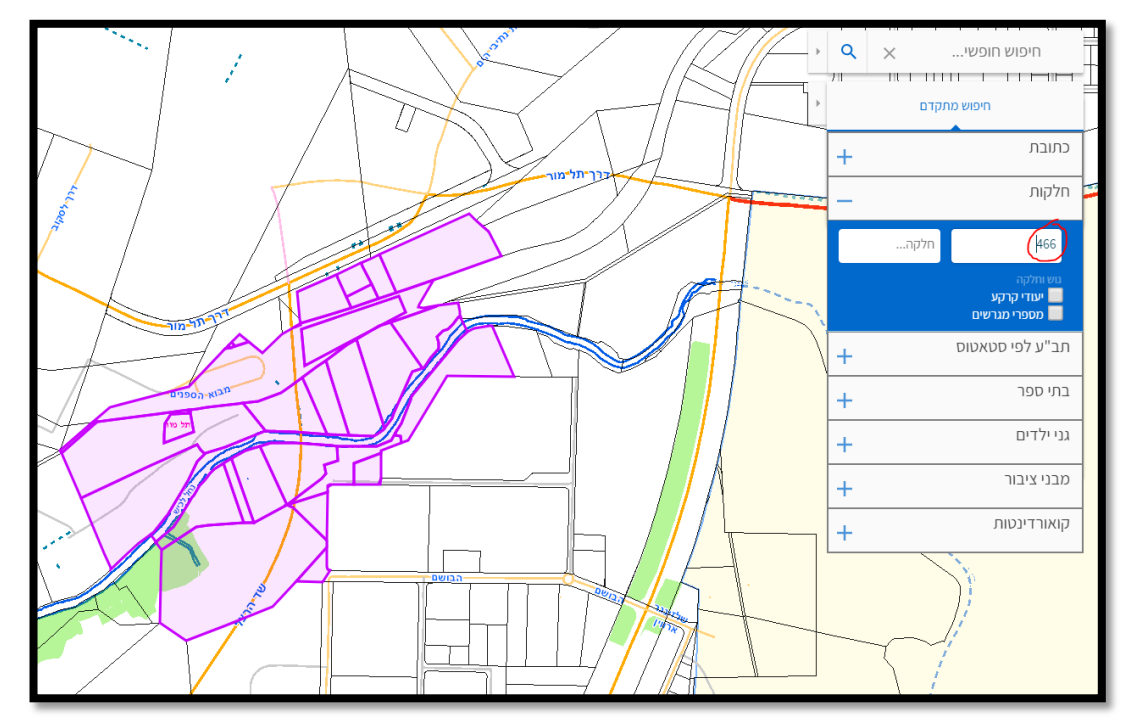

אופן החיפוש הוא היררכי, כלומר, בחירה בגוש מסמנת את כלל החלקות בתוכו:

כעת ניתן להתמקד בחלקה הרצויה מתוך הגוש:

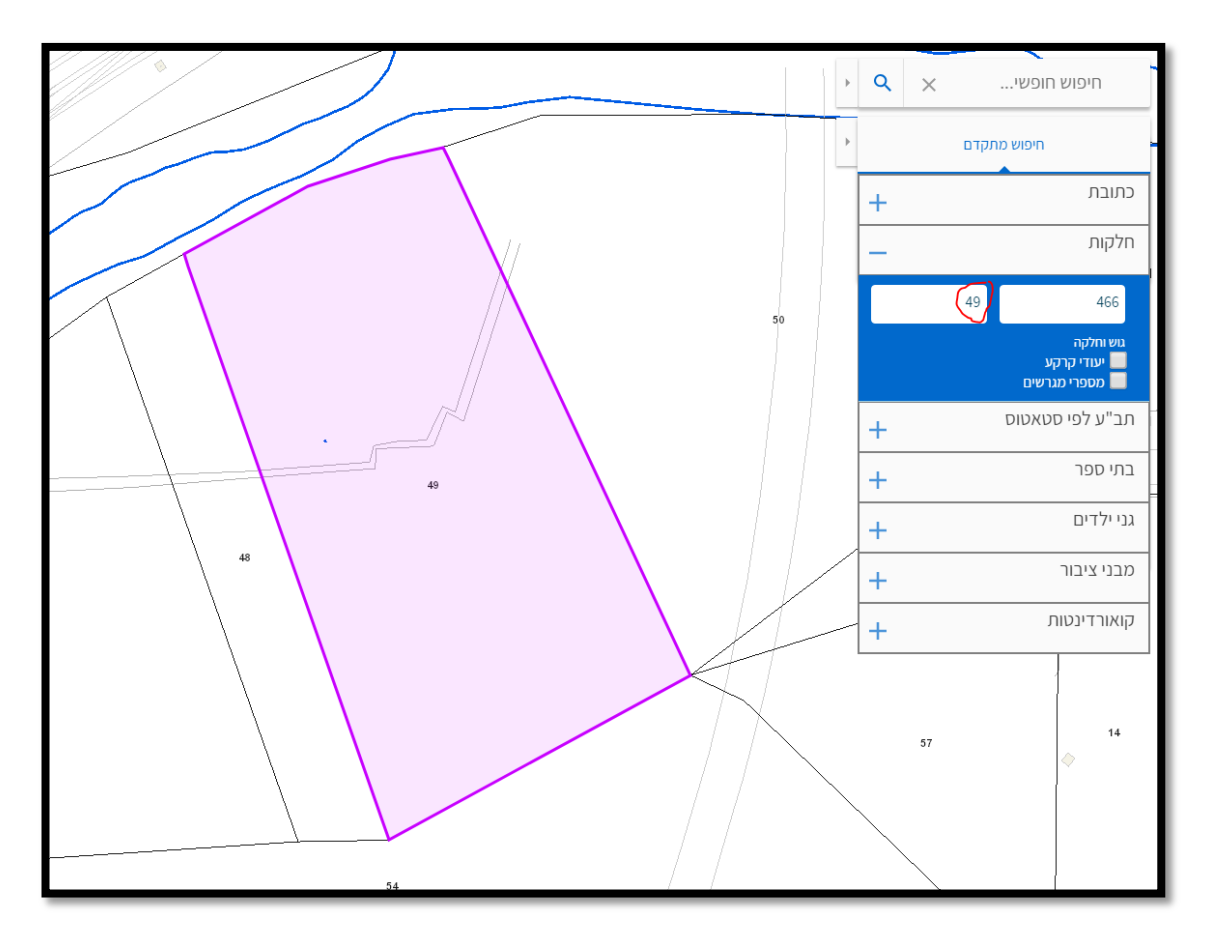

## 2.11 רשימות שכבות המידע

למערכת יכולות שונות ומגוונות להצגה וניהול הדלקת שכבות. מנגנון אינטראקטיבי שנעשתה עליו חשיבה רבה מתוך הבנה שמדובר בכלי העבודה המרכזי למשתמש.

**עץ שכבות** – יכולת הצגת מגוון שכבות, בנושאים שונים, לבעלי עניין שונים בארגון, תוך ניהול מובנה של נושאי המידע והרשאות חשיפה בהתאמה. בנוסף, עץ השכבות מספק יכולת שליטה מקסימלית בהצגה / הסרת שכבת מידע אחת או יותר ברגע נתון, במפה.

ניתן להדליק ולכבות שכבות ב- 2 אופנים:

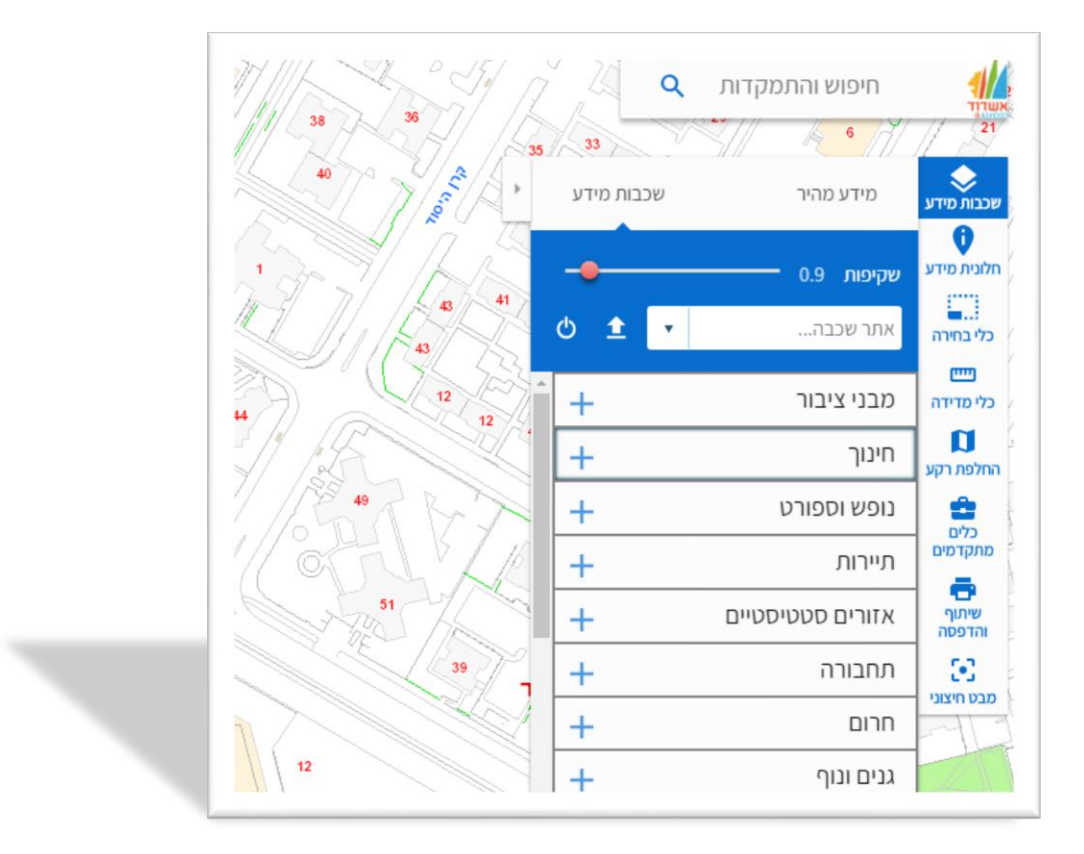

#### רשימת שכבות אשר נפתחת ונסגרת כאקורדיאון כאשר פותחים נושא:

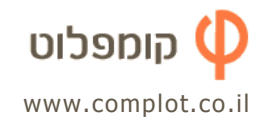

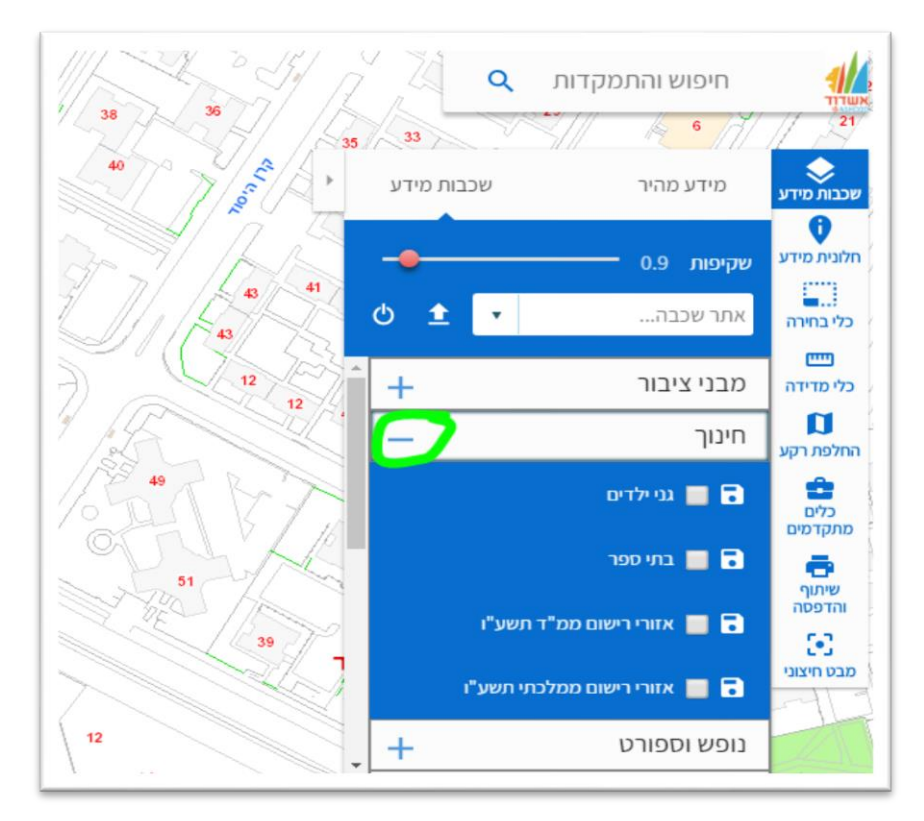

<u>חלוקה לקטגוריות ע"פ נושאים,</u> מחלקות ברשות או אפילו כסל אישי. בלחיצת כפתור נדלקות קבוצת שכבות אשר הוגדרה מראש. לא משנה תחת איזה נושא קיימת השכבה ברשימת השכבות.

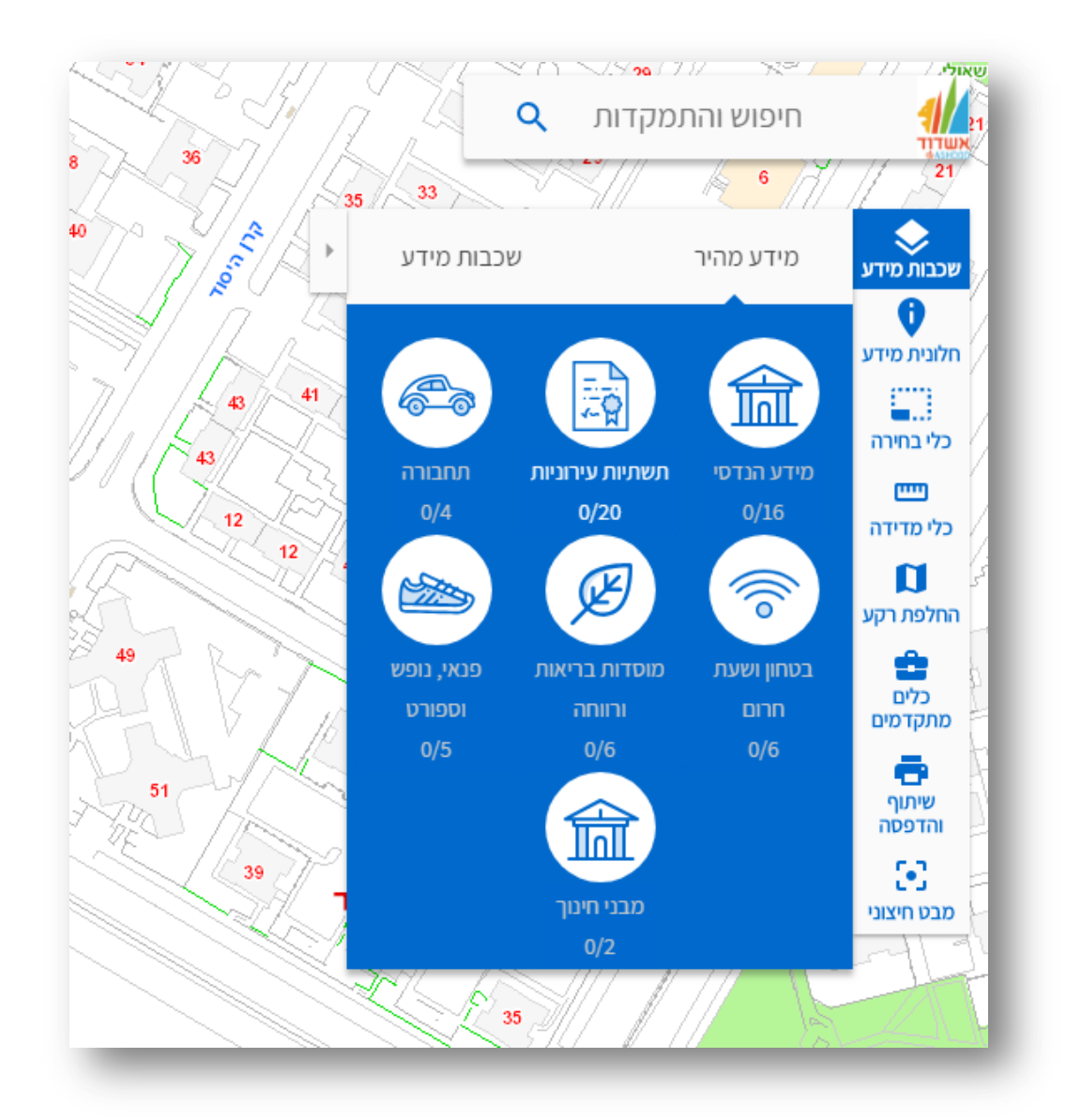

בנוסף, מאפשרת המערכת חיפוש ע"פ הזנת מחרוזת שם או חלק משם שכבה. החיפוש יודע לזהות את המחרוזת גם אם הוא האמצע המילה, וגם אם התבלבלנו וכתבנו באנגלית במקום עברית

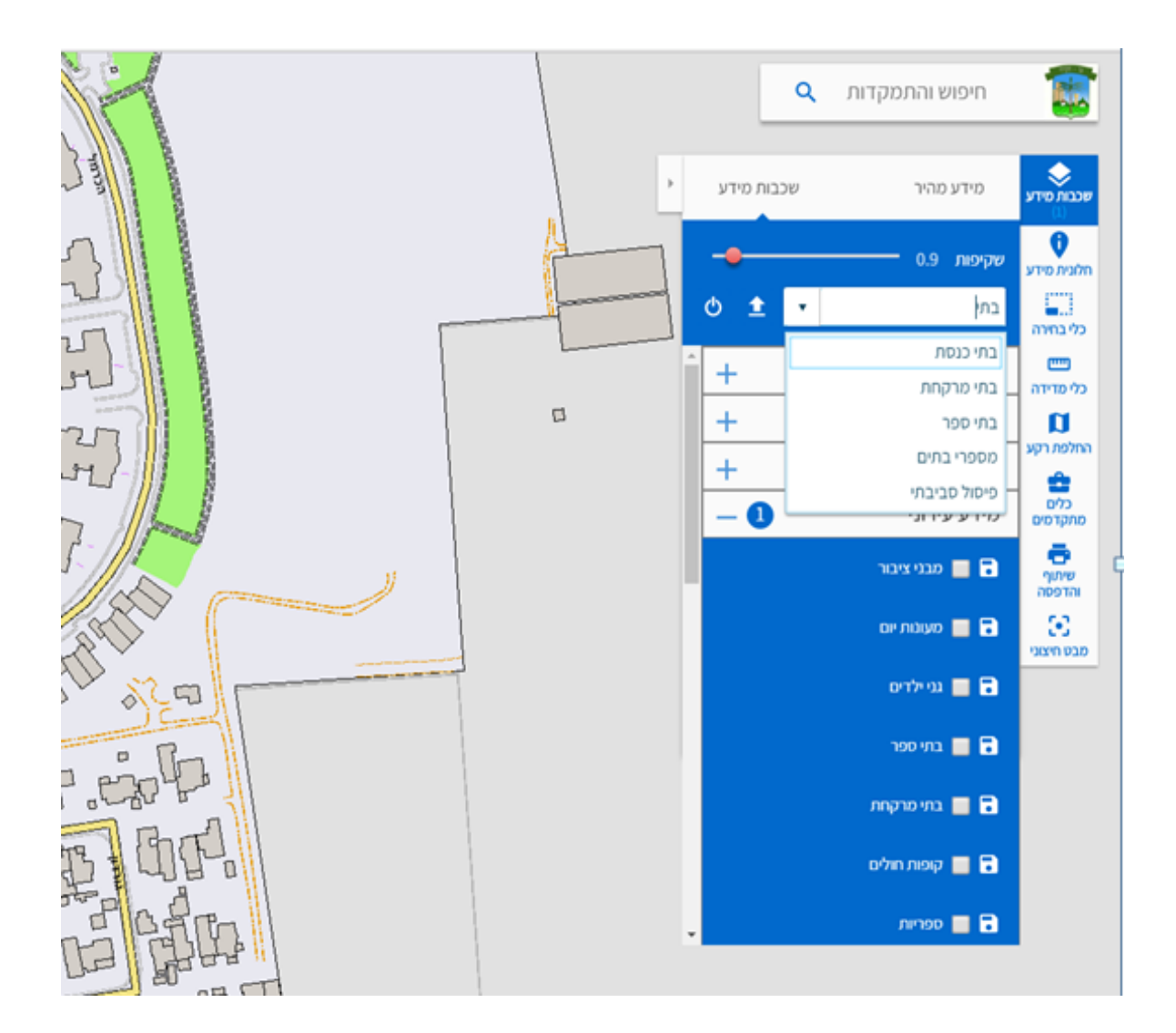

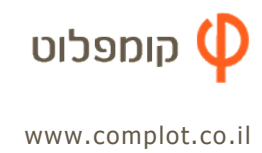

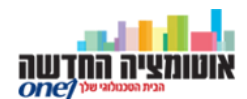

<u>פונקציות נוספות בתפריט השכבות</u> - המערכת מאפשרת במודול של רשימת השכבות לבצע עוד מגוון פעולות. ניתן לבצע שקיפות על כלל השכבות הדולקות, ואף מאפשרת בהורדת השכבות למחשב האישי כקובץ Shapefile או KML. ניתן לטעון Shapefile ממקור חיצוני ולכבות את כלל השכבות בלחיצה אחת

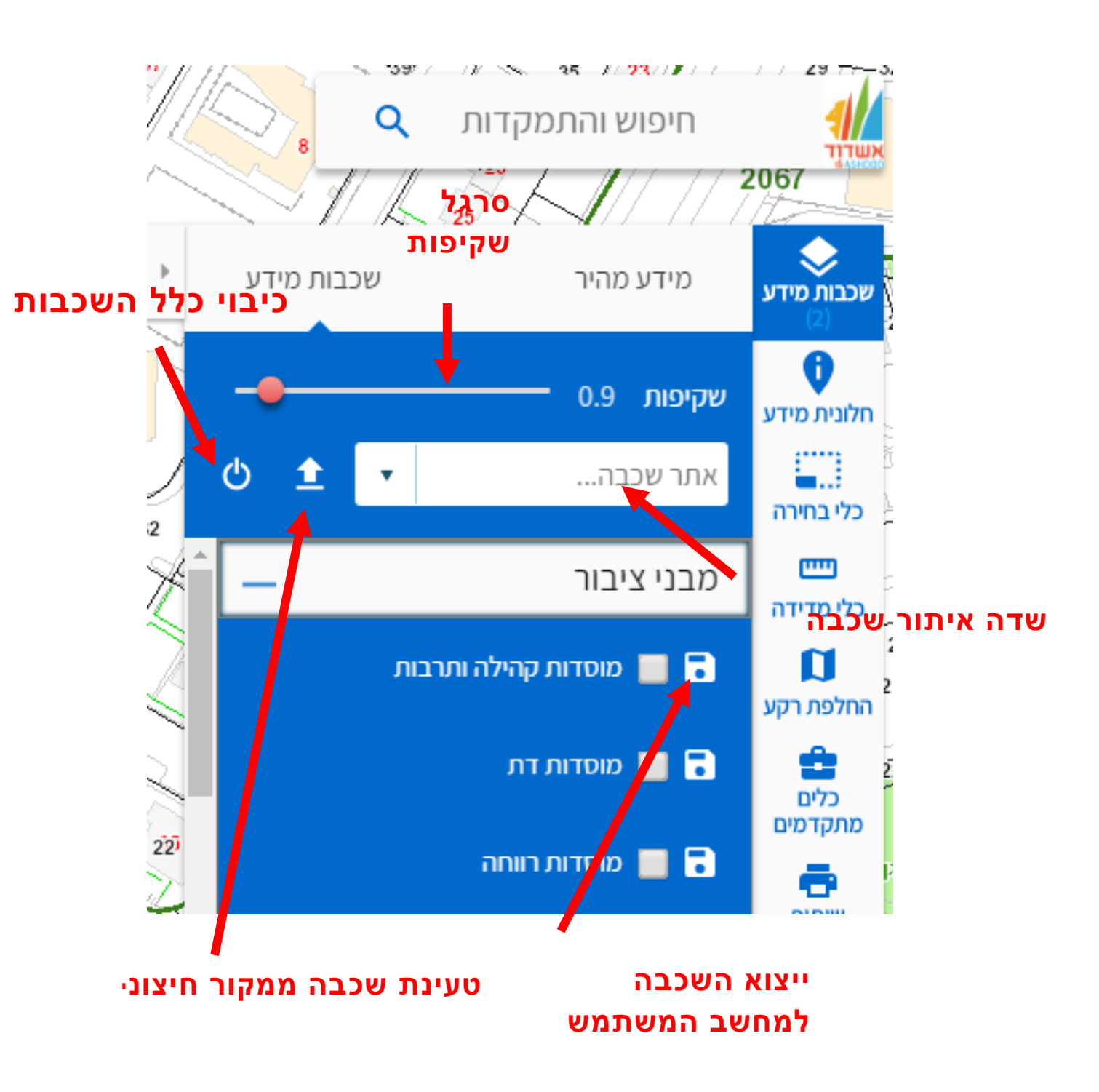

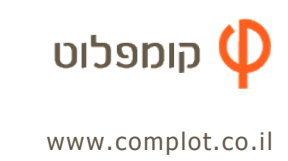

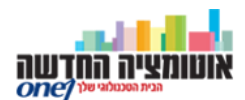

## 2.13 כלי בחירה

**בחירה מרחבית -** ציור תיחום במפה כגון מלבן, פוליגון חופשי, עיגול, נקודה וכו'. לאחר הסימון, המערכת תחזיר את רשימת כלל הנתונים שתושאלו במערכת. בחירה של תוצאות החיפוש תוכל שתציג את טבלת המאפיינים האלפאנומריים של השכבה. ניתן להכין שאילתות להפקת דוחות מובנים במערכת או להפיק דוחות בהתאם לפרמטרים שונים המוזנים למערכת בהתאם לנתונים מטבלה הנראה בדוגמא:

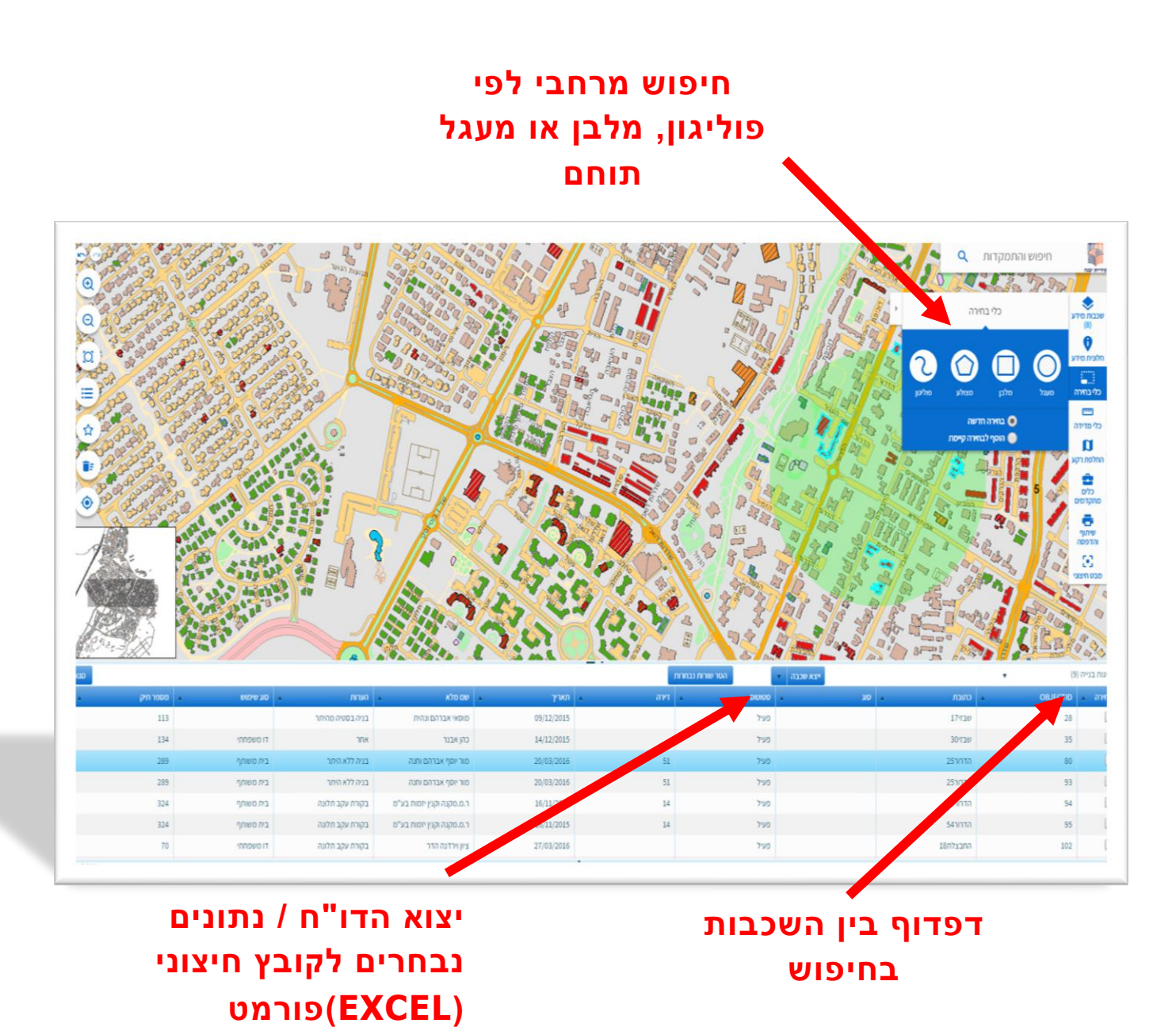

אכלי הבחירה מרחבית, ניתנת האופציה לייצא דו"חות בפורמטים של KML ,SHP,
 EXCEL

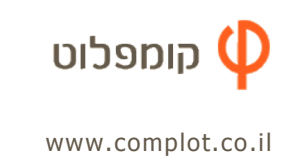

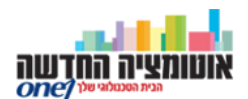

## 2.14 כלי מדידה

יכולת מדידת מרחק דינאמית בהצבעה על נקודת מוצא ונקודת יעד. המרחק המדוד מוצג באתר ומשתנה באופן דינאמי, בהתאם לנקודת היעד. המערכת מאפשרת מדידת מרחק, חישוב שטח והיקף על ידי מגוון צורות (עיגול, אליפסה, מלבן, צורה חופשית וכו') וכן, קבלת נקודת ציון ברשת ישראל. כמו כן, ניתן לבחור בין ערכי מדידה, כגון מטר/קילומטר וכו'.

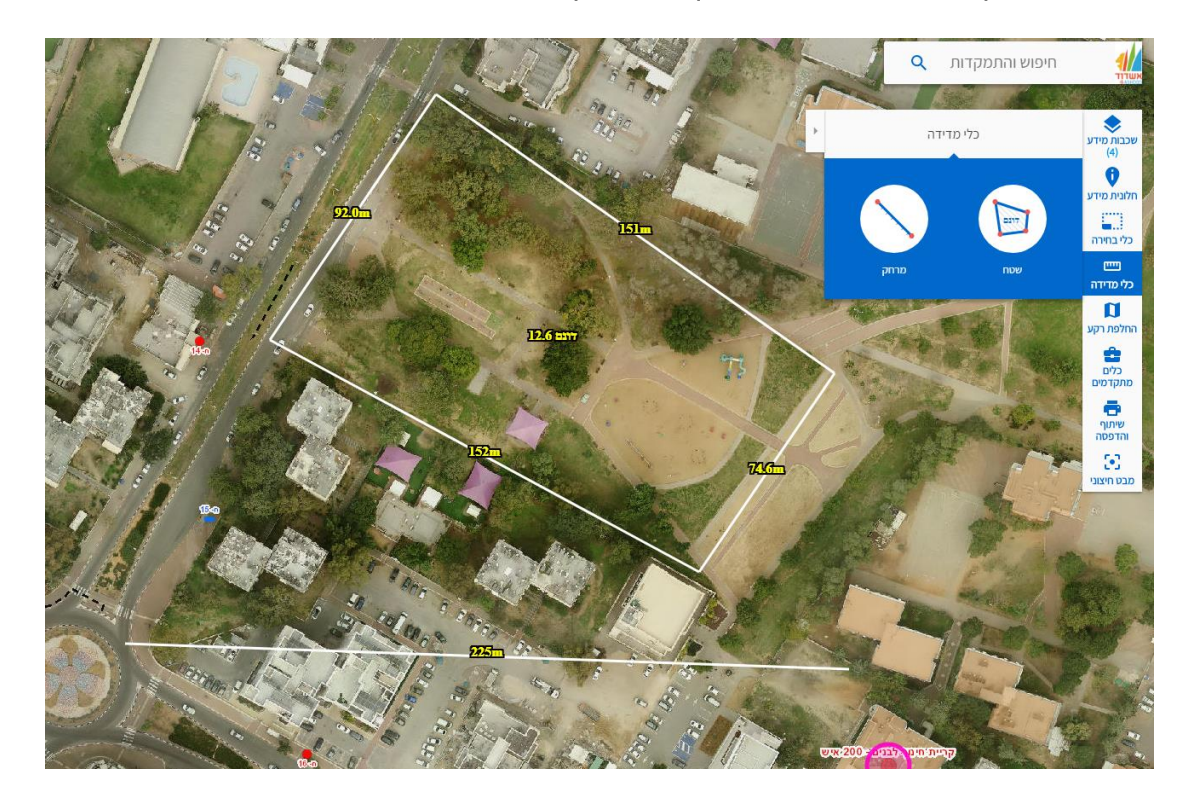

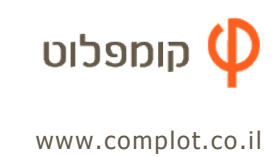

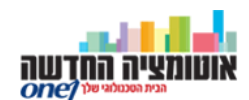

## 2.15 החלפת רקע

ביכולתה של המערכת להציג קבצי רסטר מעוגנים (JPG, SID ובפורמטים נוספים).

שליטה במגוון רקעים גרפיים- ניתן למצוא כך רקעי תבליט טופוגרפי, תצלומי אוויר OpenStreetMap של GOOGLE, מיפוי רחובות של

החלפת תצוגת הרקע הינה פשוטה ומהירה ביותר ומאפשרת למשתמש מעבר מהיר בין הרקעים, על פי בחירתו.

מצב תצ"א:

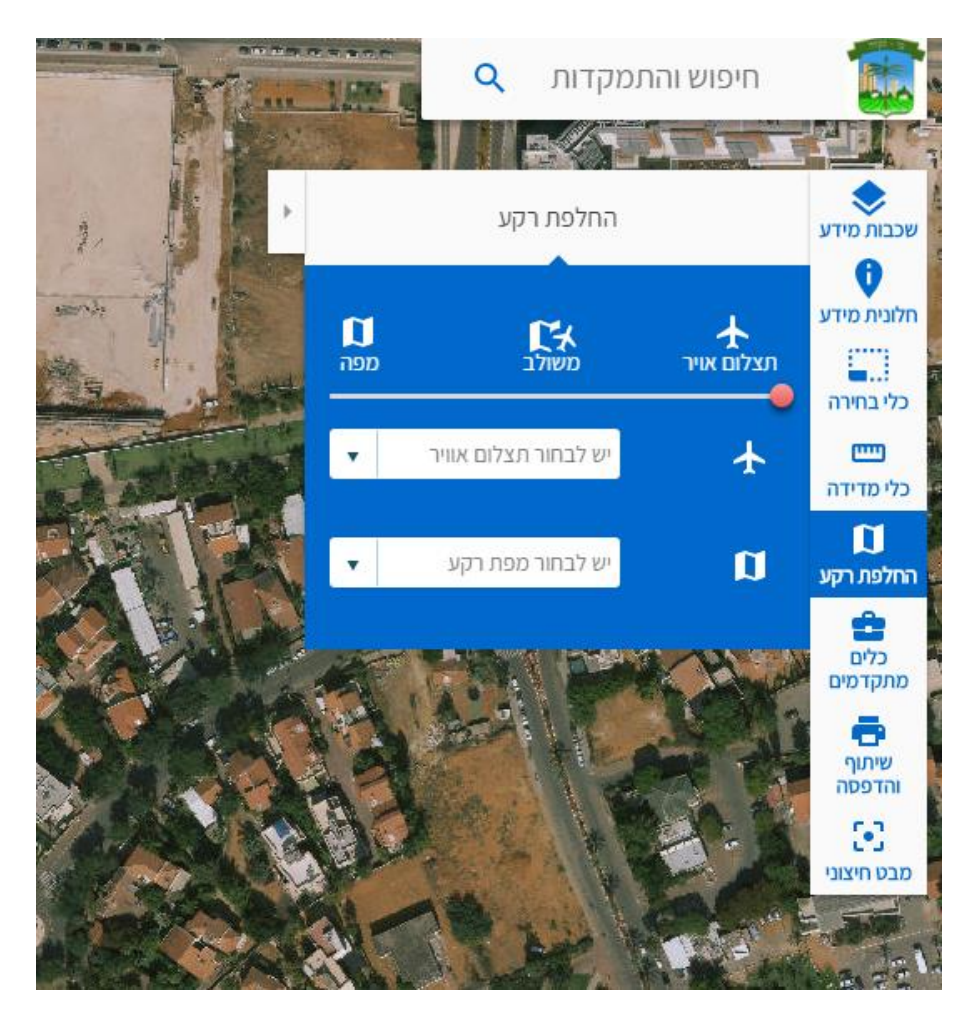

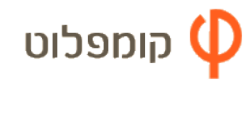

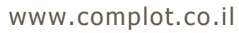

#### מצב מפה:

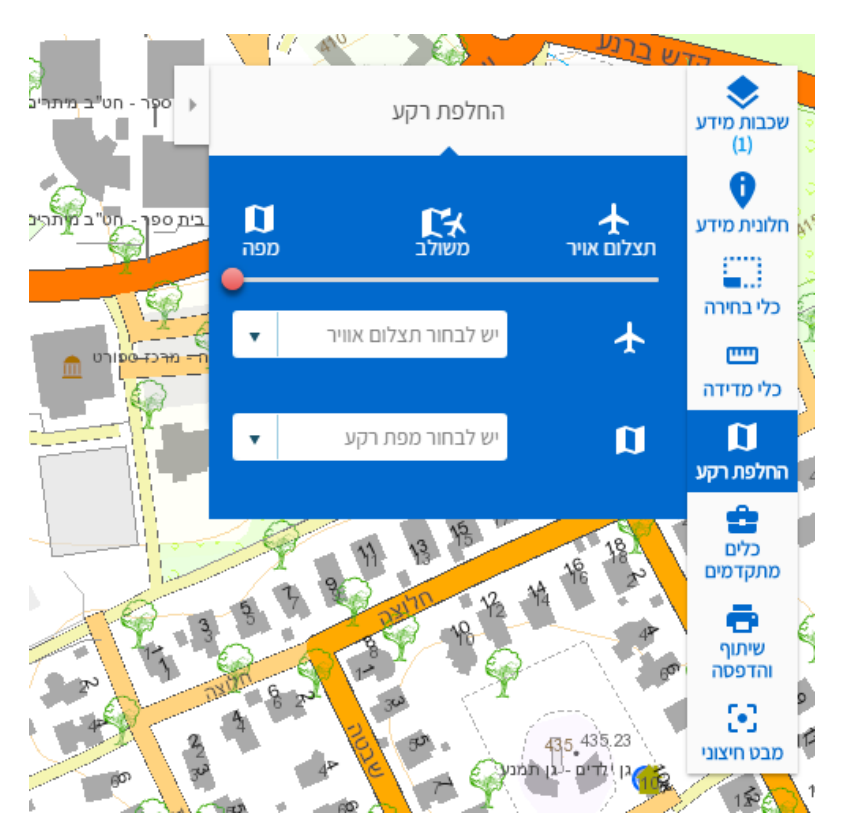

## מצב משולב:

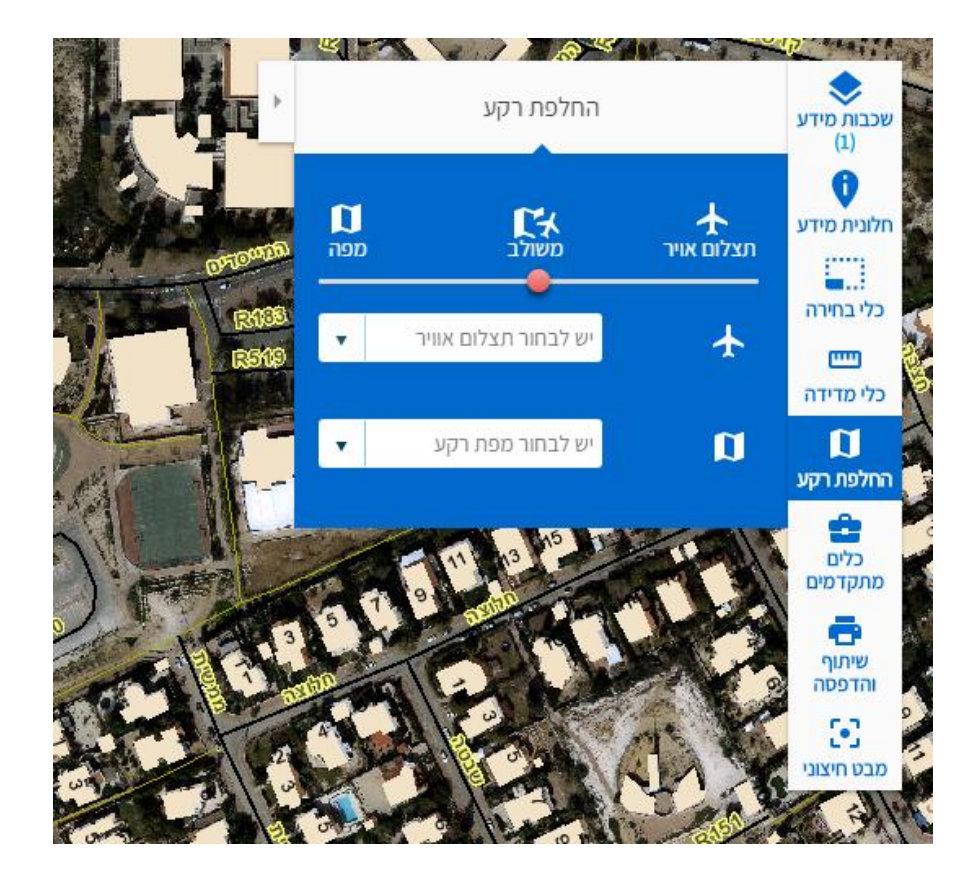

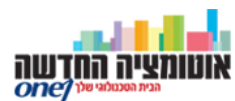

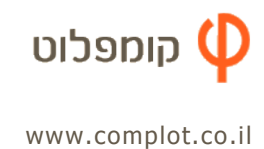

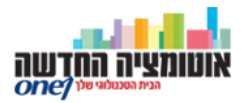

## ניתן להחליף שנת אורתופוטו או סוג רקע:

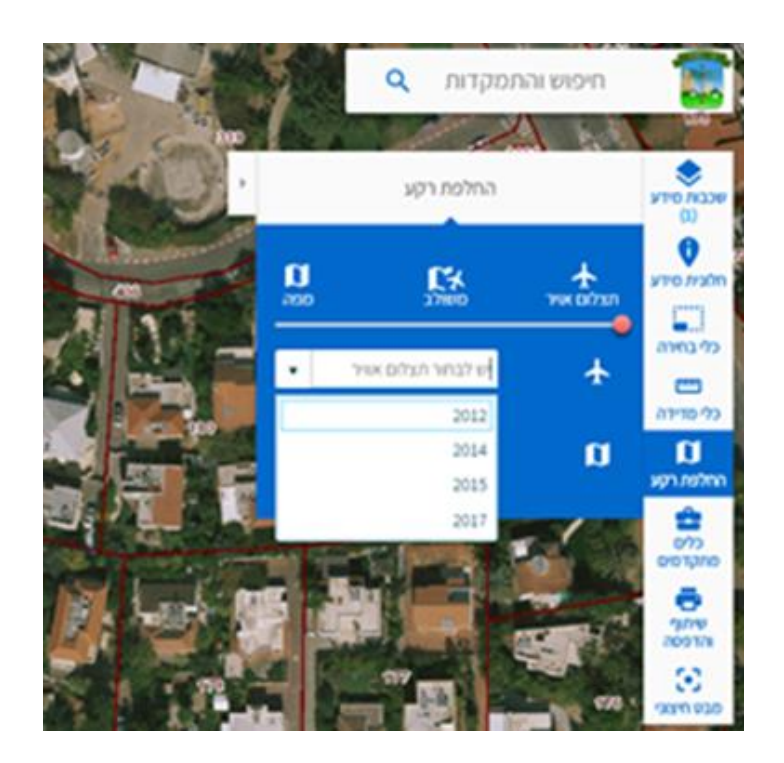

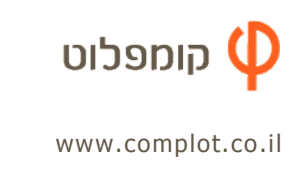

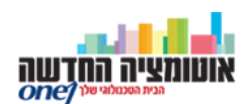

## 2.16 כלים מתקדמים

הדשם ł כלים מתקדמים שכבות מידע (1) 0 חלונית מידע פרופיל גבהים השוואת תצ"א ציור חופשי כלי בחירה mm כלי מדידה הצללת מבנים חיפוש מתקדם שטחים נצפים החלפת רקע ביים כלים מתקדמים ē שיתוף והדפסה •

בקטגוריה זו אנו יכולים לראות מספר כלים מתקדמים, ממספר נושאים:

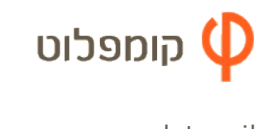

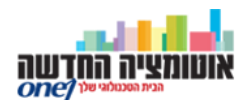

www.complot.co.il

● <u>השוואת תצ"א</u>

למערכת יכולת מתקדמת ביותר של השוואת תצ"אות בחלונות צפים על גבי המפה זוהי יכולת ייחודית בה ניתן לצפות בכל התצ"אות שברשות המערכת. ניתן לסייר עם חלון בנפרד, וניתן גם לערום את כל החלונות אחד על השני על מנת לחקור התפתחות של תא שטח בזמן נתון.

בלחיצה על כפתור הפעלת הכלי, יפתח חלון בפינה השמאלית העליונה של המסך, בחלון זה מופיעה רשימת השנים שהן קיימת תצ"א במערכת:

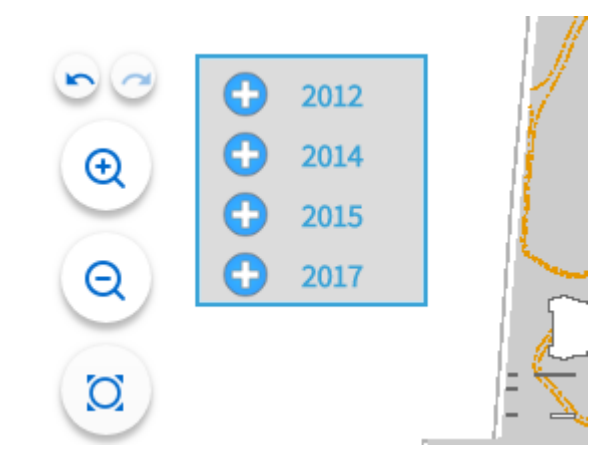

פתיחה של כל שנה רצויה תעלה חלון בו תופיע התצ"א מעוגנת על גבי רקע הבסיס:

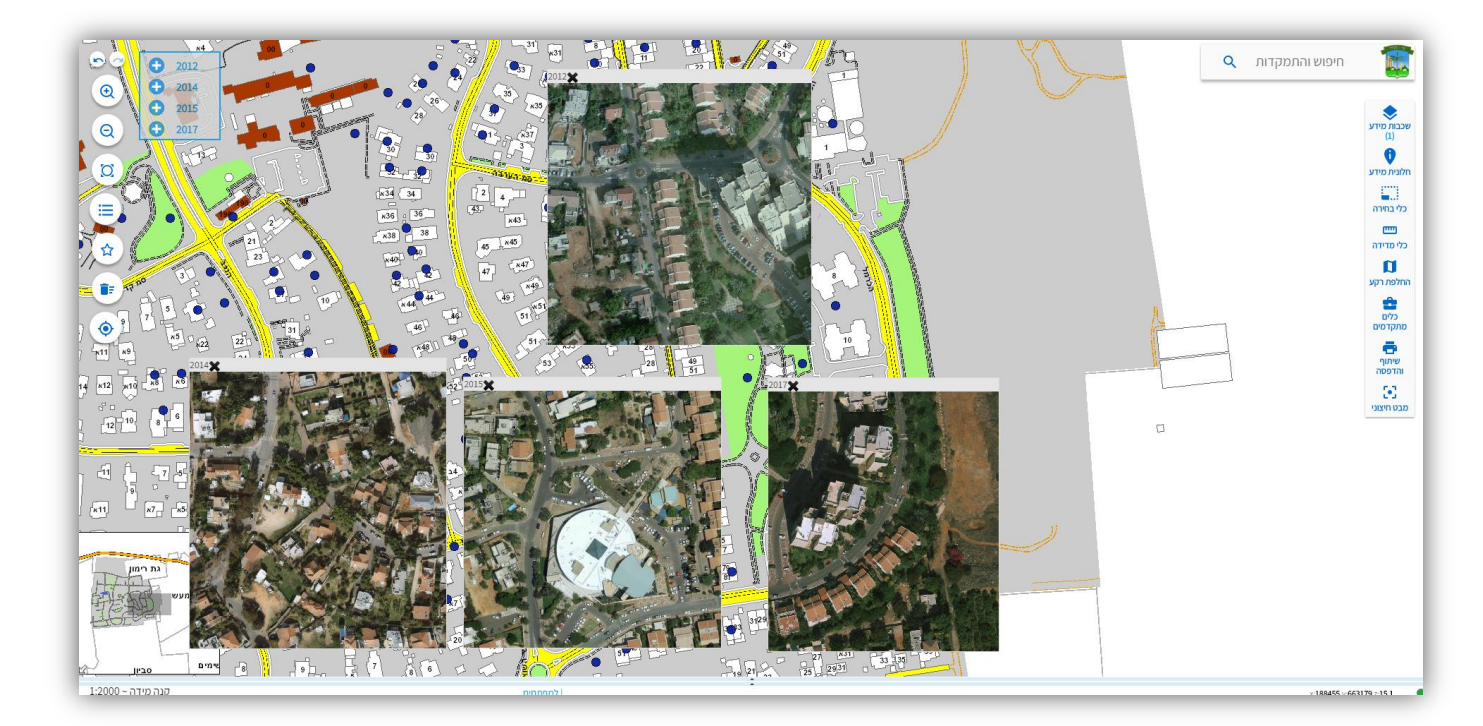

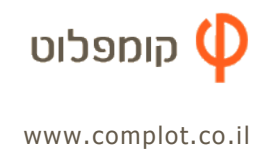

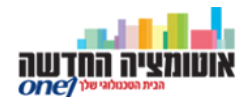

## המלצה לשימוש בכלי:

# בתמונה זאת ניתן לראות איך התפתחה הבנייה במתחם בין שנת 2012 לשנת 2017.

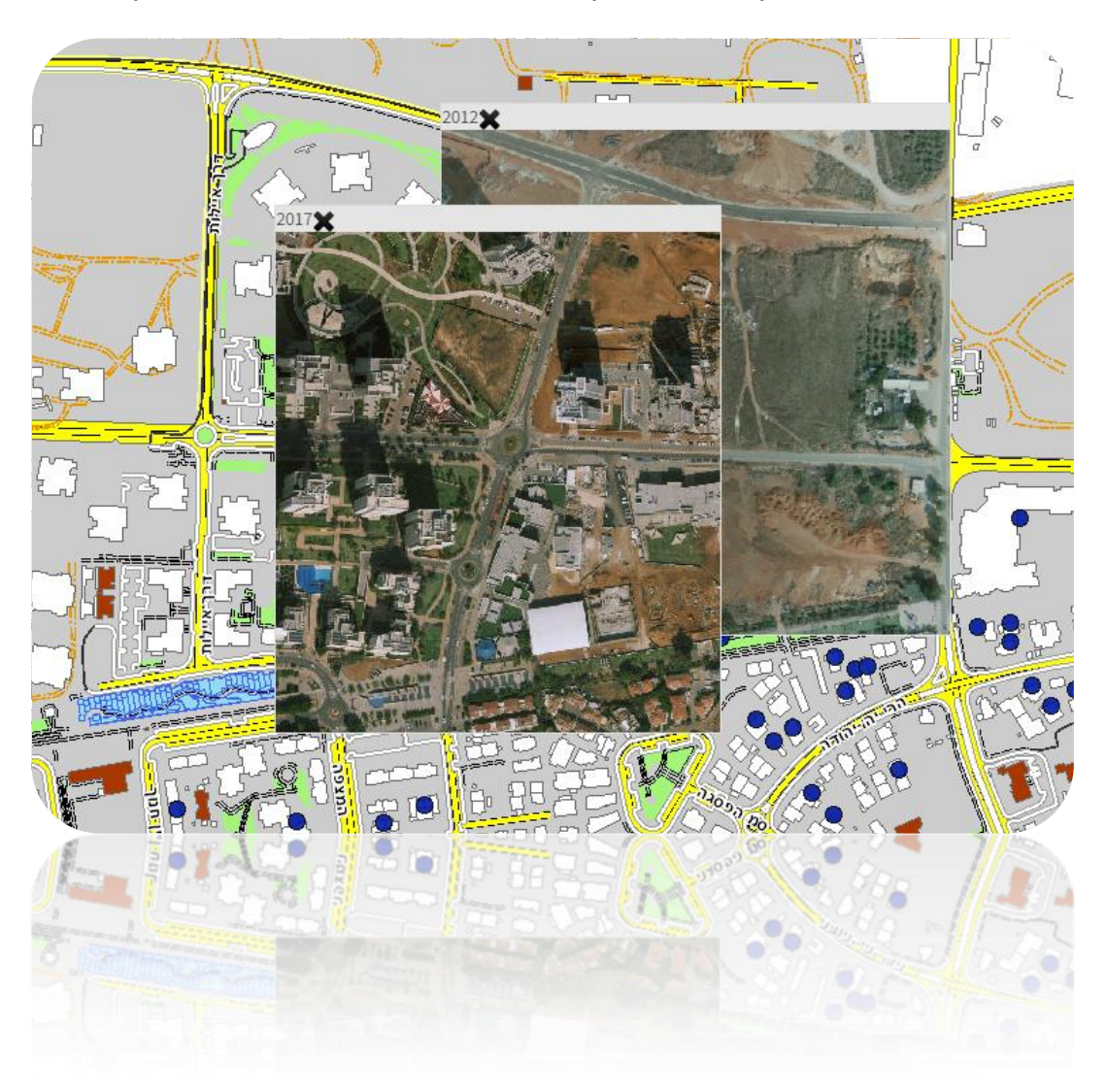

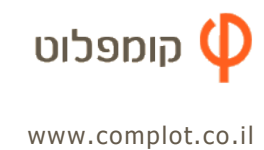

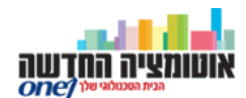

#### ● ציור חופשי

למערכת קיימת היכולת לצייר על המפה בעיצוב אישי במגוון צורות ואופנים. ניתן לצייר נקודות בצלמיות שונות, קווים באורכים שונים, ופולגונים מכל סוג. ניתן אף להציג טקסט עם מסר מכל סוג. את המידע שצוייר ניתן להדפיס ולשמור כסימנייה.

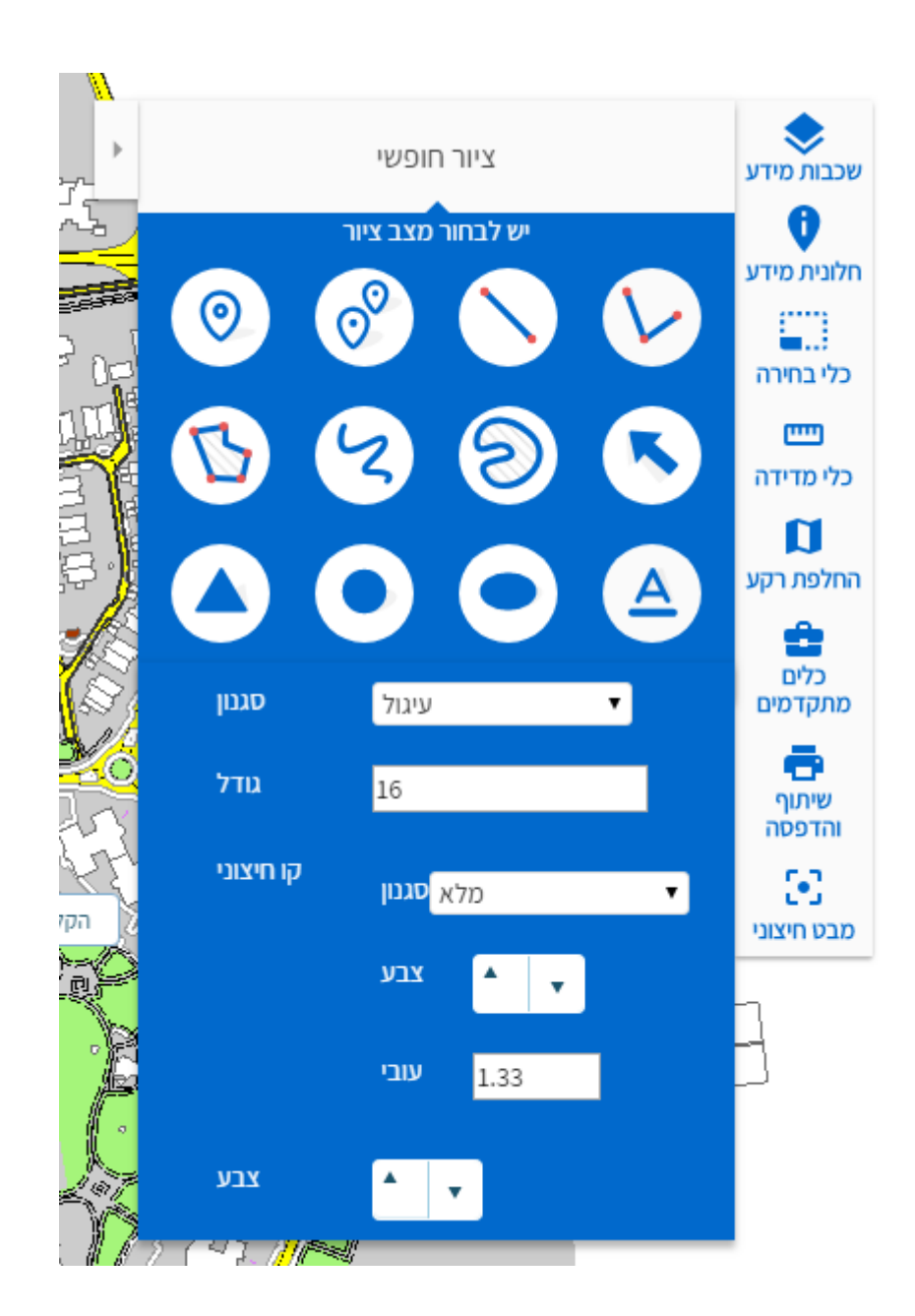

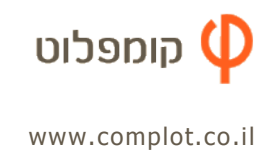

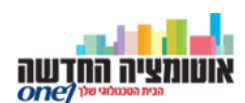

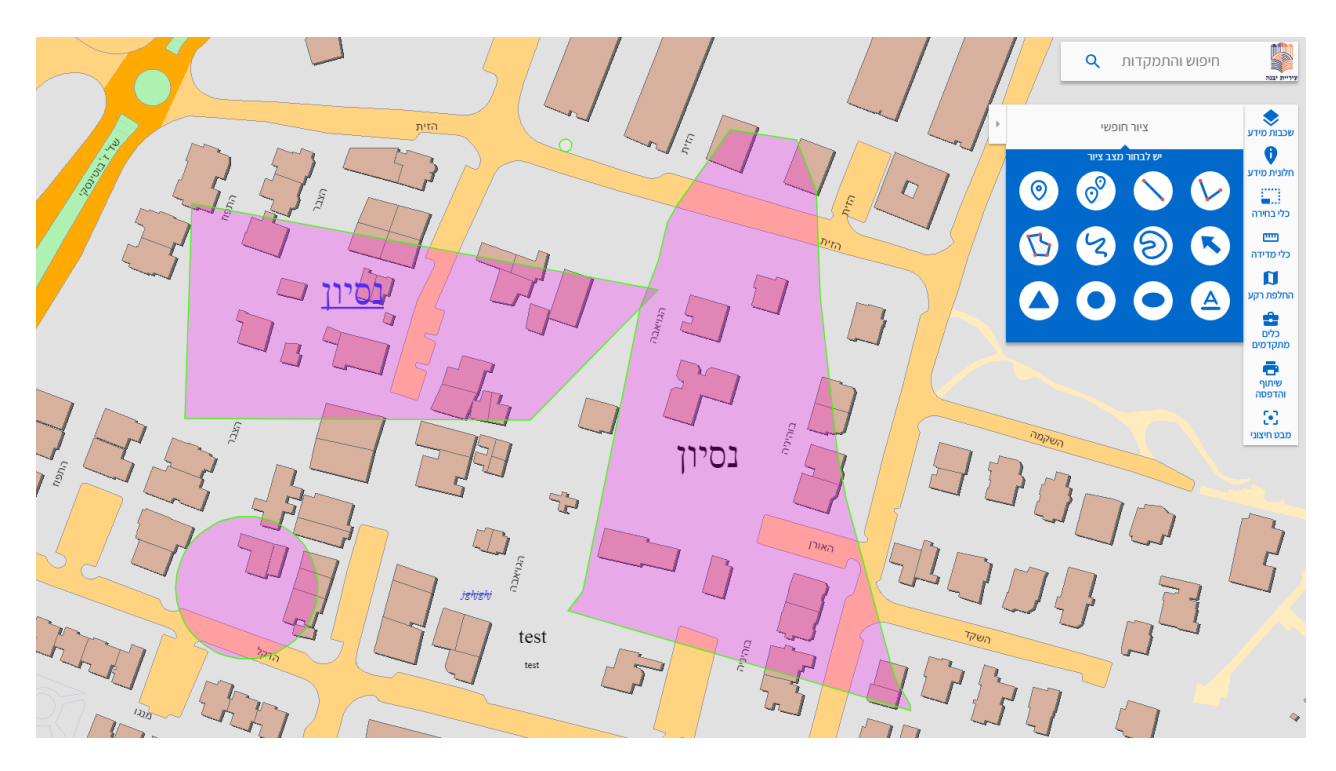

## תוצאות הציור יופיעו לכל זמן הסשן עד לסגירת התוכנה.

ניתן למחוק את הציור בלחיצה על הכפתור המנקה סימוני מפה (עם הסמל של פח האשפה):

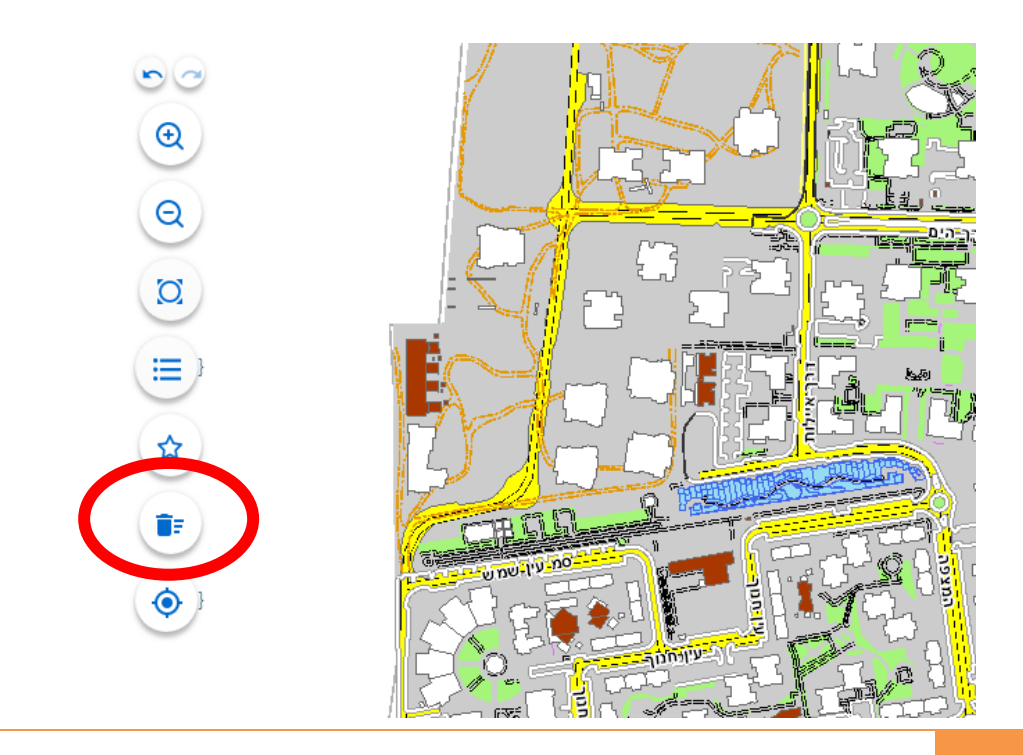

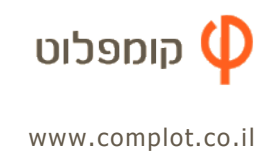

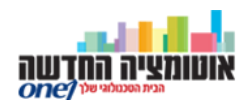

#### פרופיל גבהים

מודול פרופיל הגבהים מאפשר למשתמש לתחקר את חתך הגבהים של הקרקע, המבנים, והתשתיות. אופן הפעולה הוא מתיחת קו ע"פ הקרקע, כאשר הפלט שנוצר הוא תמונה של יחסי הגבהים שהתגלו לאורך הקו. אופן השימוש: לאחר בחירת הכלי, יש לצייר קו לאורך על האזור הרצוי, ואז יעלה חלון המראה את פרופיל הגבהים.

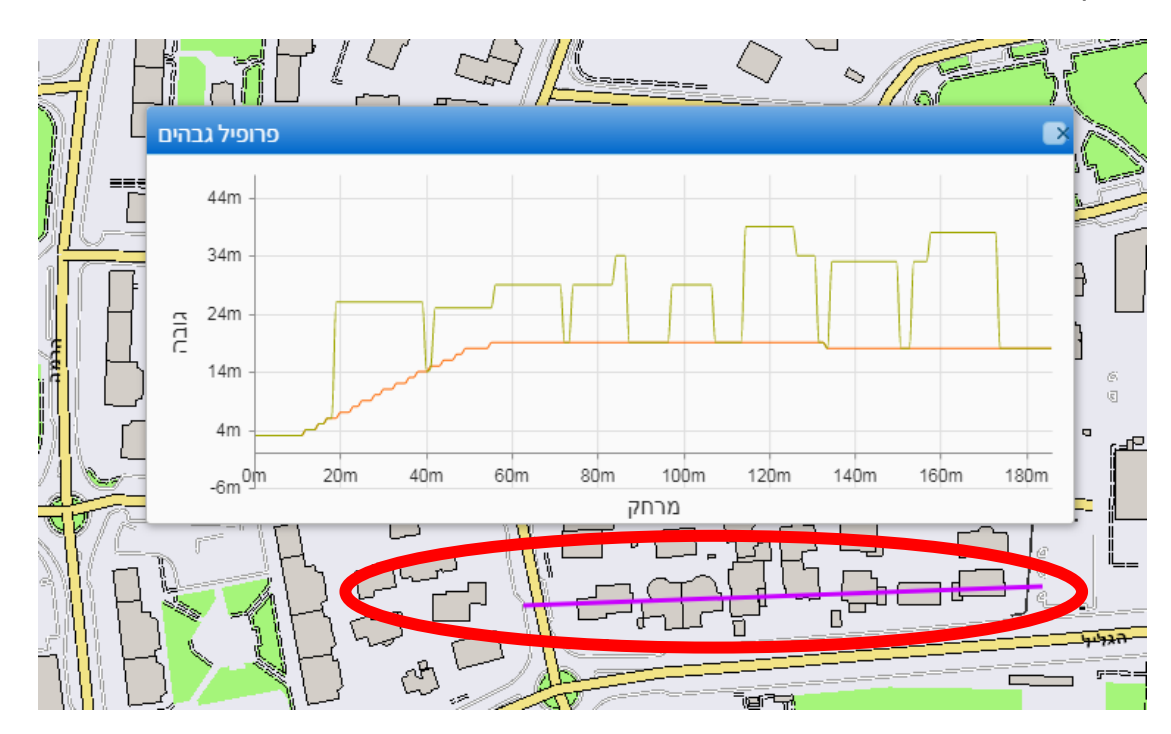

\* מותנה בקבלת קובץ DTM של האזור המבוקש, וכן שכבת מבנים עם נתוני גובה.

#### ● <u>שטחים נצפים</u>

כלי הנותן יכולת ניתוח שטח נצפה מכל נקודה במפה. כלי זה יכול להיות מעולה לצורך תכנון הצבת מצלמות אבטחה, או על מנת לנהל את יכולות התצפית ממבנים בכל קומה, במצב נוכחי או לתכנון עתידי.

אופן השימוש: לאחר בחירת הכלי, יש לבחור נקודה במרחב. מיד אח"כ יצוייר במפה עיגול ברדיוס של 50 מטרים, ויעלה חלון פרמטרים. בחלון הפרמטרים ניתן לשנות את הרדיוס המבוקש, וכן לשנות פרמטרים של גובה הצופה, או גובה העצם אותו אנו רוצים לבדוק אם נצפה. ניתן לשנות את הצבעים של הפלט ועוד:

\* מותנה בקבלת קובץ DTM של האזור המבוקש, וכן שכבת מבנים עם נתוני גובה.

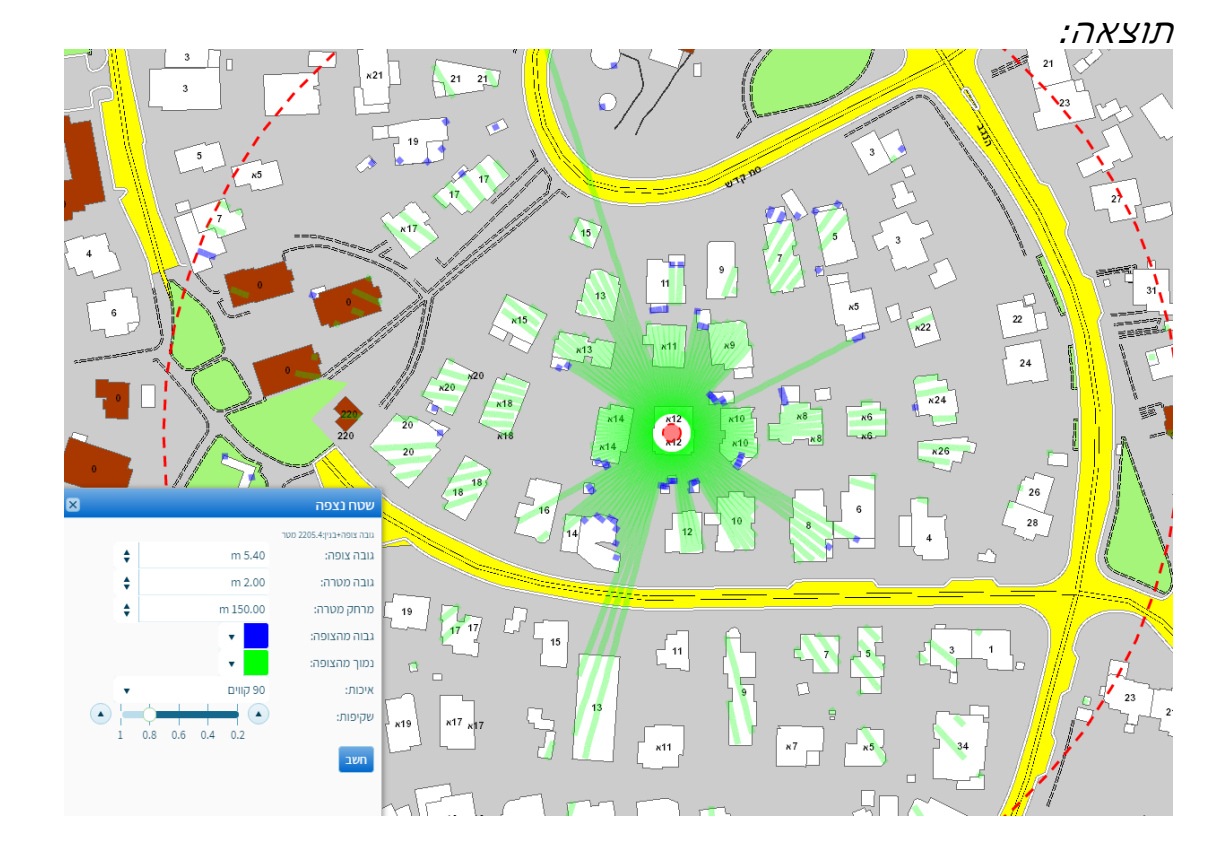

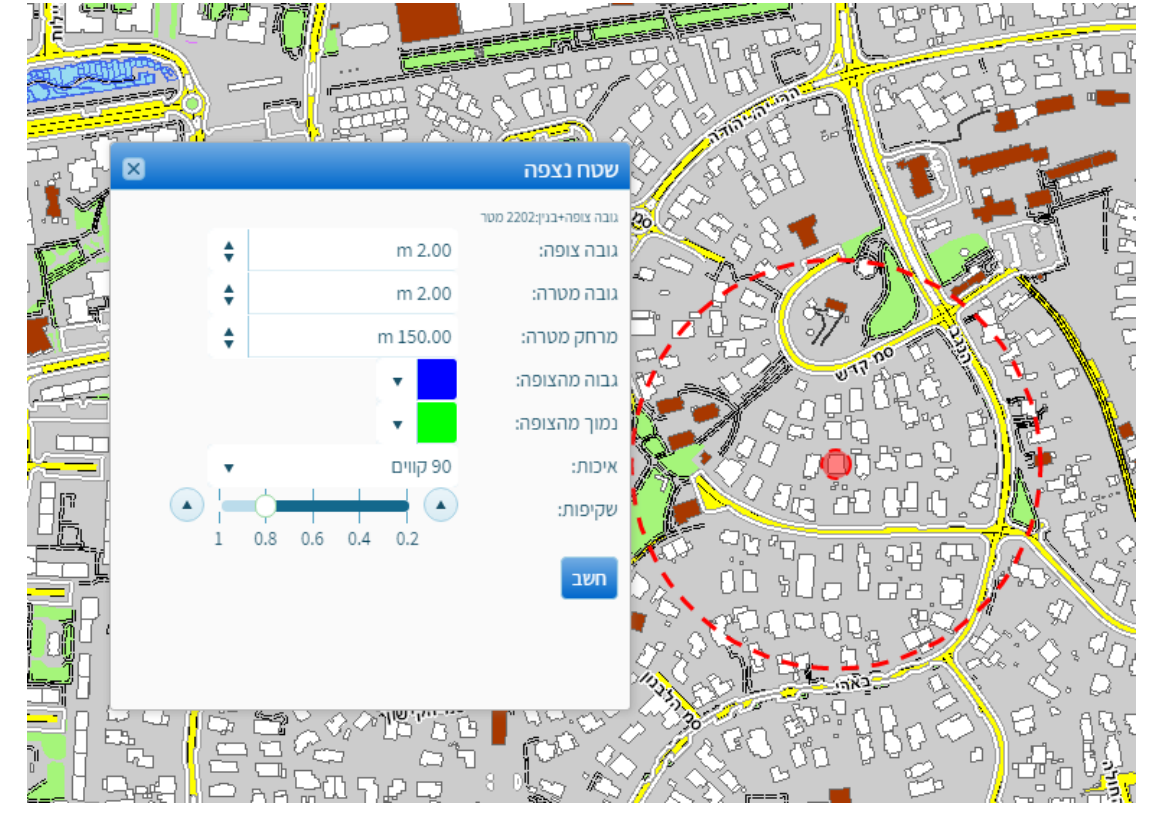

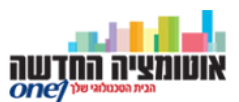

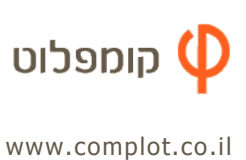

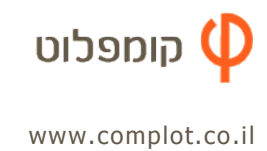

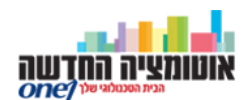

הצללת מבנים

מודול זה יכול לספק מידע על שטח הצל שיוצרים המבנים בכל שעה ביום בכל תאריך בשנה כולל בתאריכים עתידיים. כלי שעשויי מאוד לעזור לתכנון.

אופן השימוש: בוחרים את הכלי, ומציירים עיגול במרחב. המערכת מחשבת את ההצללות באופן אוטומטי:

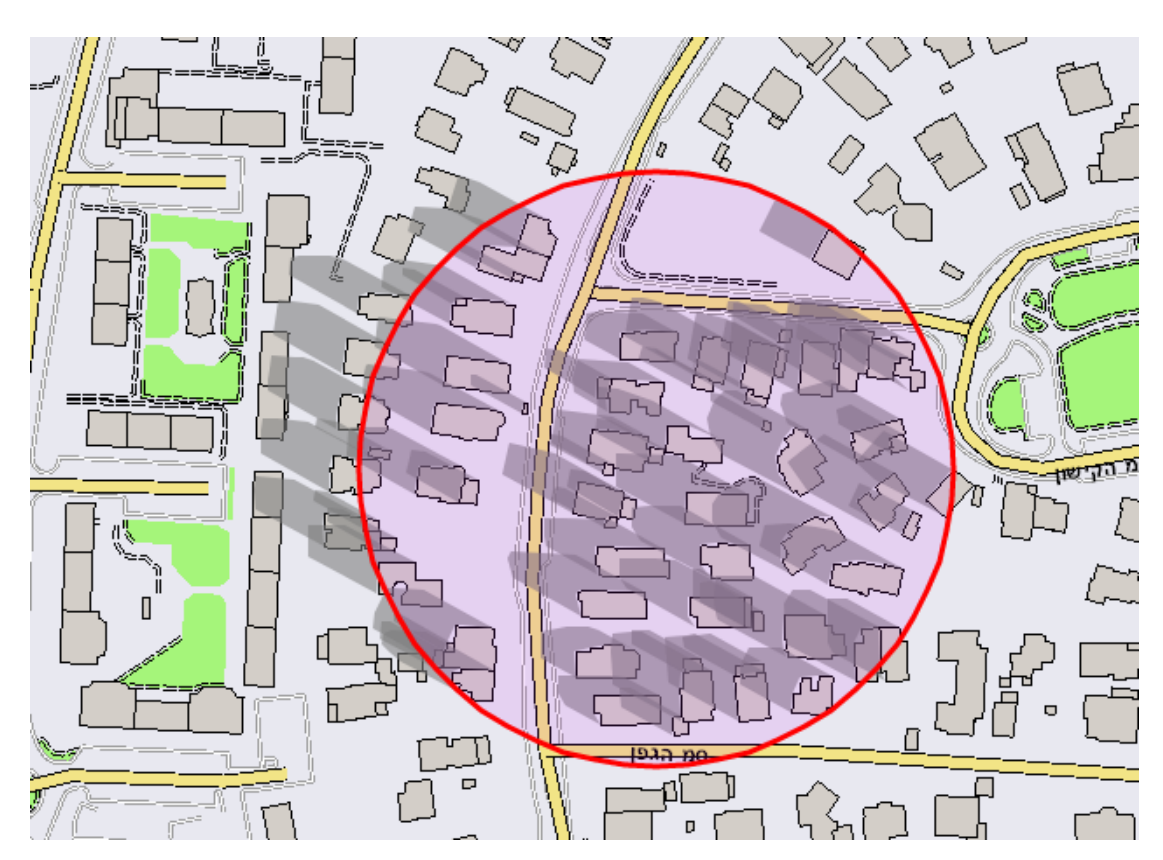

\* מותנה בקבלת קובץ DTM של האזור המבוקש, וכן שכבת מבנים עם נתוני גובה.

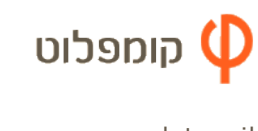

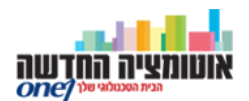

www.complot.co.il

חיפוש מתקדם

למערכת מנגנון ייחודי המאפשר חילול שאילתות מילוליות אדות כלל המידע המנוהל במערכת גם אם לא הוגדר מראש. התשאול מתבצע על שכבת מידע אחת או יותר, על פי בחירת המשתמש. ממשק השאילתא דומה לממשק בתוכנת ה-ArcMap

למערכת יכולת לייצא את השאילתא לקובץ נפרד, למען שימוש עתידי:

בוחרים את השכבה, ומיד עולים השדות הרלוונטיים. כעת ניתן לתשאל כל שזה בעזרת האופרטורים הרצויים. המערכת תסמן את הישויות הנבחרות.

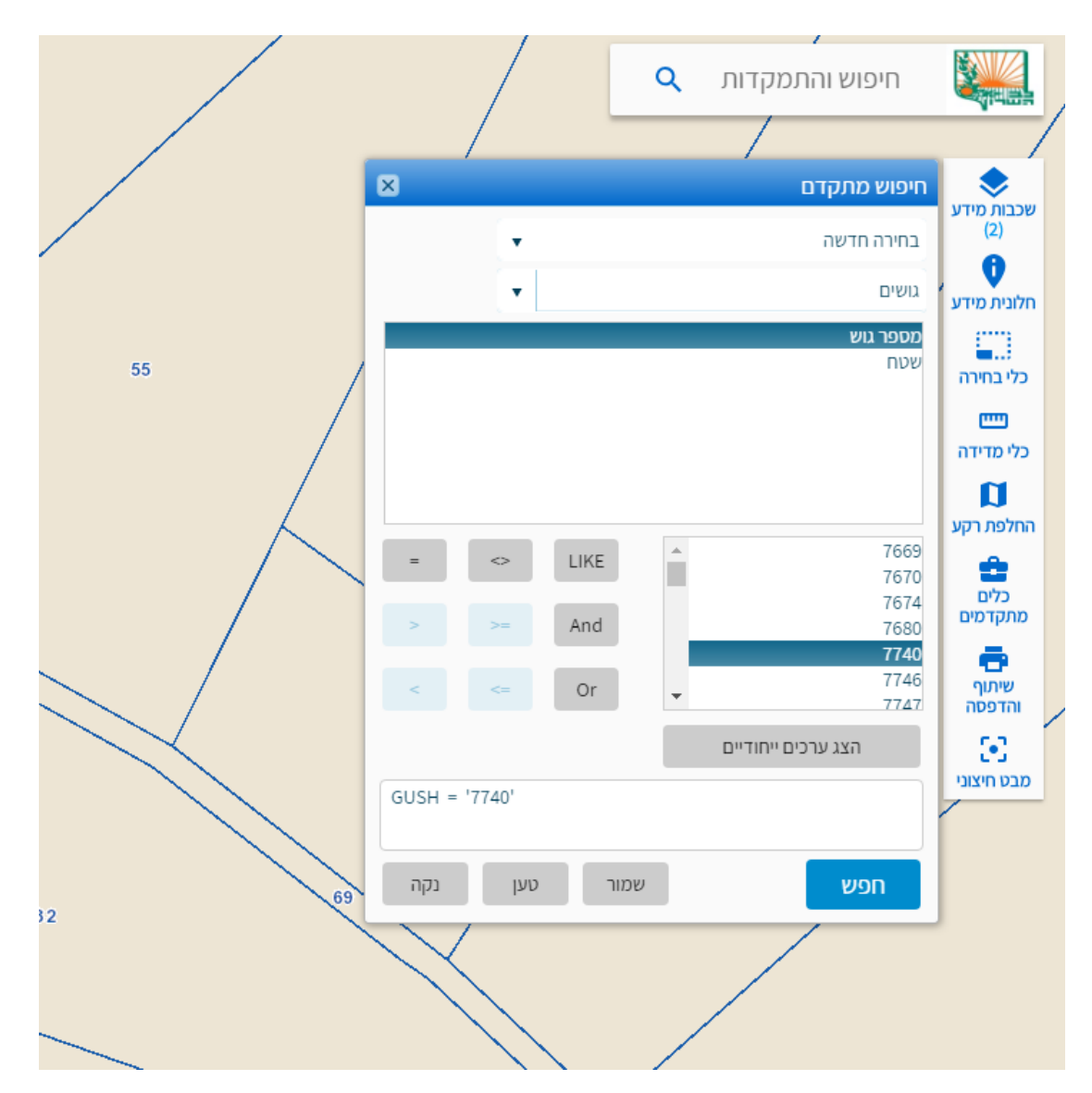

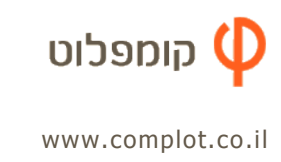

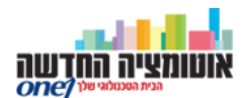

## 2.17 שיתוף והדפסה

המערכת מאפשרת להפיק מפה בכל הגדלים הנפוצים (החל מ- 4A סטנדרטי ועד לגיליון 0A להדפסה בפלוטר גדול). התוצר המתקבל הוא באיכות הדפסה גבוהה מהממוצע וניתן להשתמש בתוצרים אלו כמסמכי הגשה ועבודה קבילים וברורים. יכולת נוספת הקיימת במנגנון זה מאפשרת לשמור את הפלט כקובץ תמונה לשימוש עתידי נדרש. ניתן לנוע במפה טרם לחיצת כפתור ההדפסה על מנת להגיע לפריים האידיאלי ביותר.

מעבר לכך, ניתן להגדיר בעת ההדפסה את הפריטים הכרטוגרפיים הנדרשים (מקרא, כותרת וכו'), להגדיר קנ"מ ולהמשיך לעבוד על המערכת בזמן שמתבצעת יצירת קובץ ההדפסה (עבודה אסינכרונית).

> ניתן לצוף על גבי המפה על מנת למצוא את המסגרת המתאימה להדפסה. ניתן לתת כותרת לכל מפה באופן חופשי

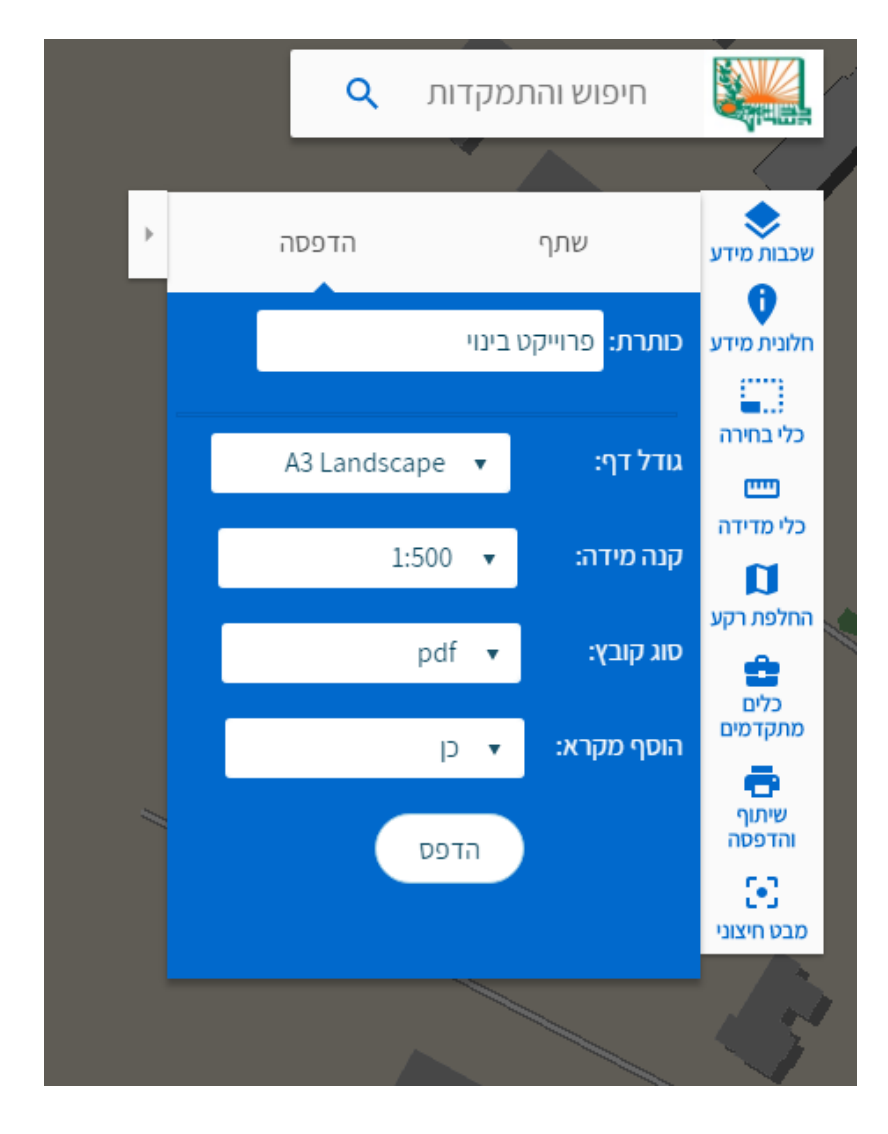

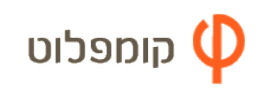

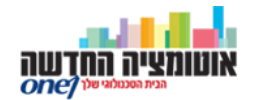

www.complot.co.il

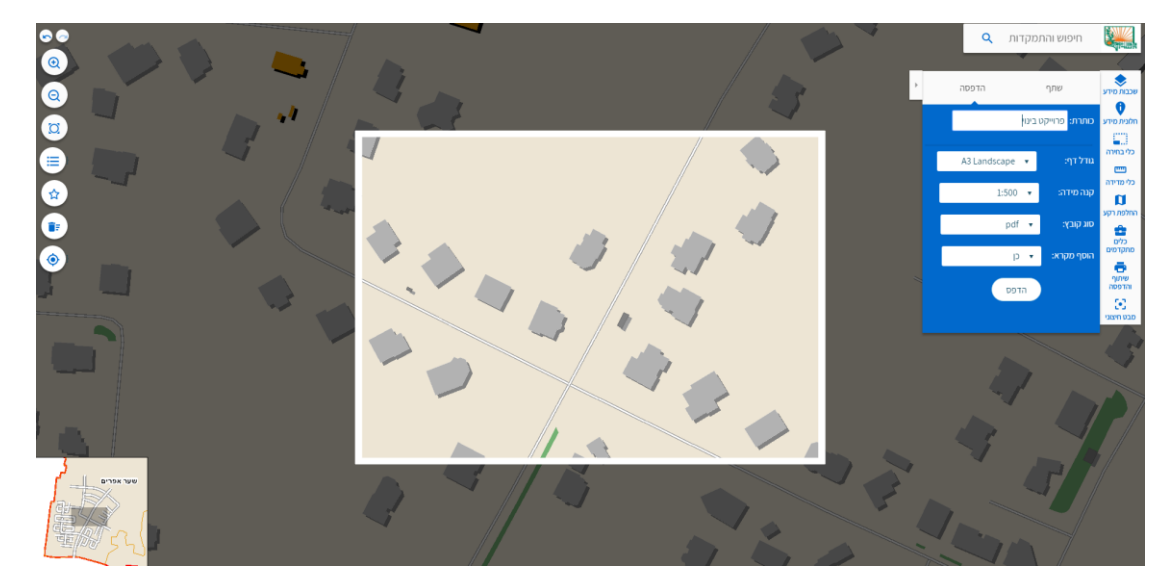

חשוב לציין, שכאשר מדפיסים ייעודי קרקע , המקרא המופק במפה הינו מקרא דינאמי – כלומר, הסימבולים המופקים למקרא הינם הסימבולים המופיעים במפה בלבד, מסך כלל השכבות במבט.

<figure>

פלט תצוגה כולל מקרא דינאמי של יעודי קרקע:

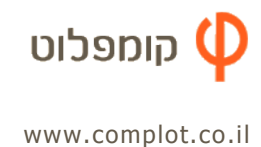

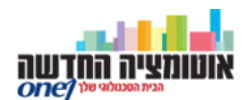

<u>שיתוף המפה</u> - ניתן גם לשתף את תיחום המפה עם הערות ומסרים, ולשלוח במייל לגורם הרלוונטי.

ניתן גם לארח את המפה באתר אחר ע"י שתילה של קטע קוד קטן במקום באותו אתר:

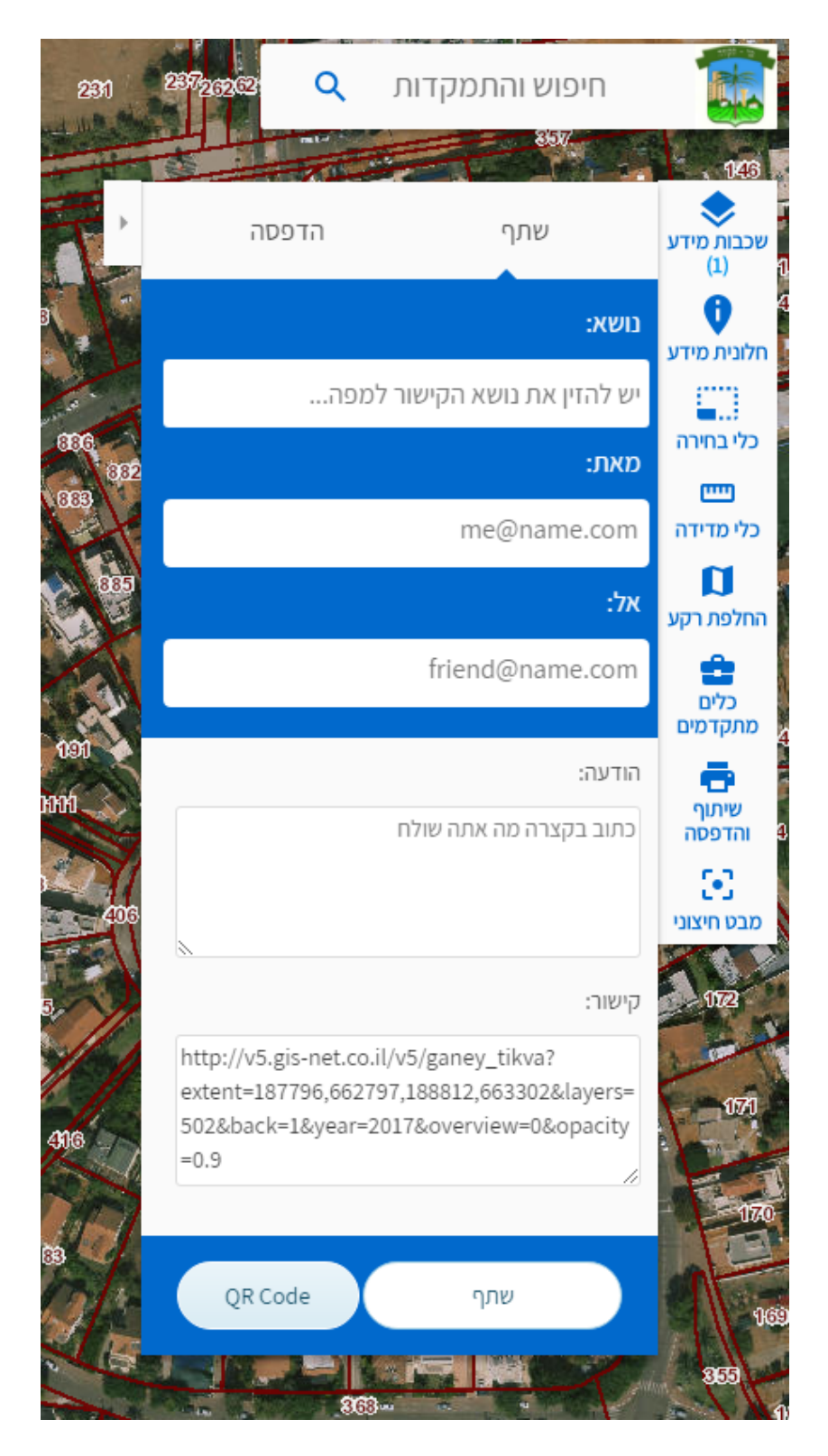

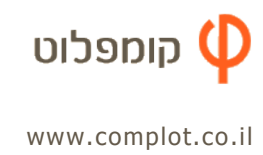

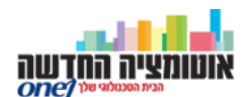

#### 2.18 מבט חיצוני

חלון המבט החיצוני כולל בתוכו את המודולים בהם מתממשקים שמערכות צד ג' כגון:

Google המערכת מאפשרת נקודת מבט מרחבית נוספת על ידי הפעלת כלים משיקים כגון Google או צילומי אוויר אלכסוניים (בכפוף לרכישת השרות). לצורך כך פותח כלי קל להפעלה, אשר מפעיל את הנדרש על ידי הצבעה במפה.

מבט רחוב:

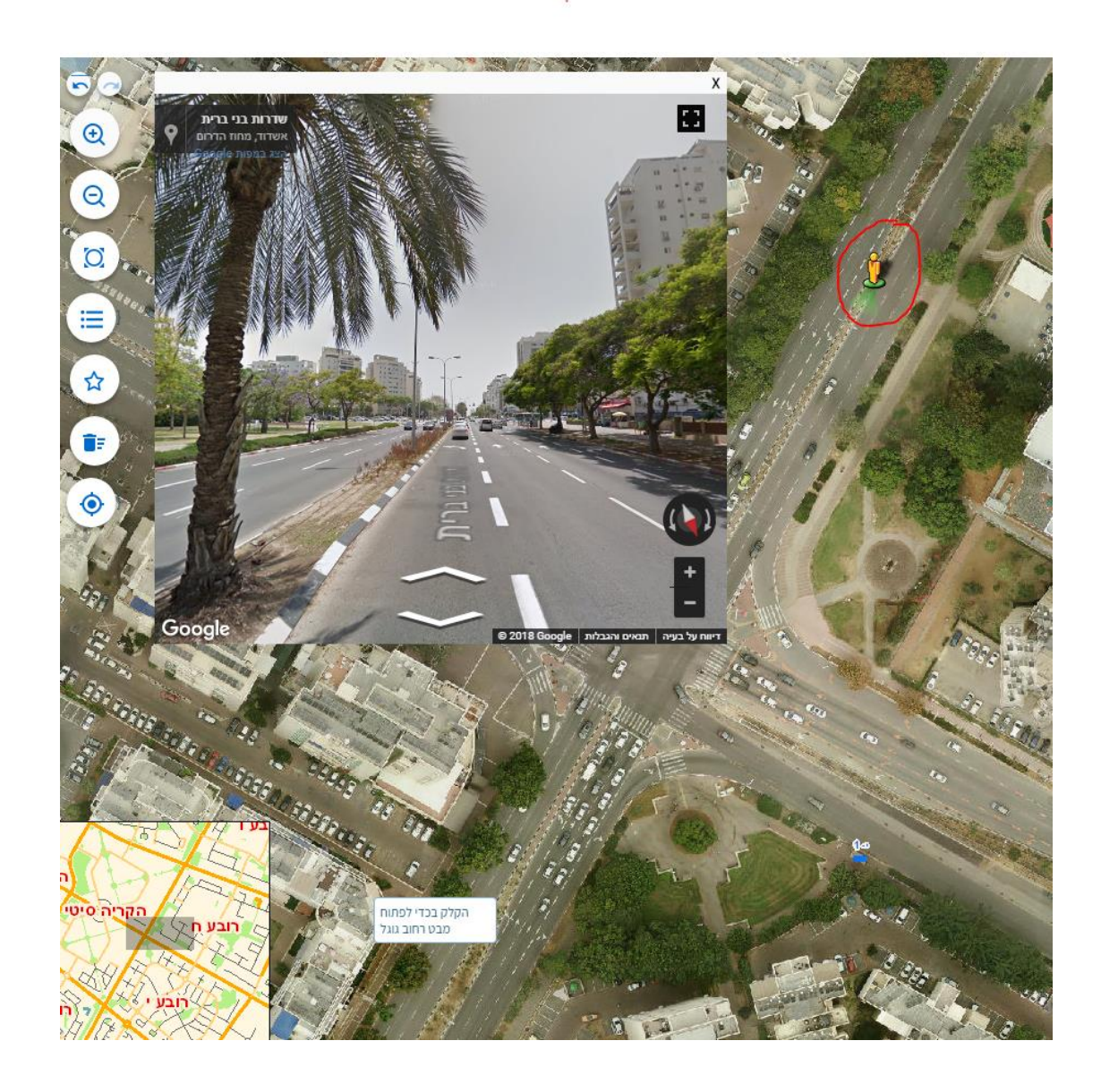

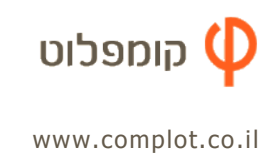

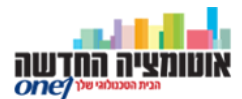

צילום אלכסוני:

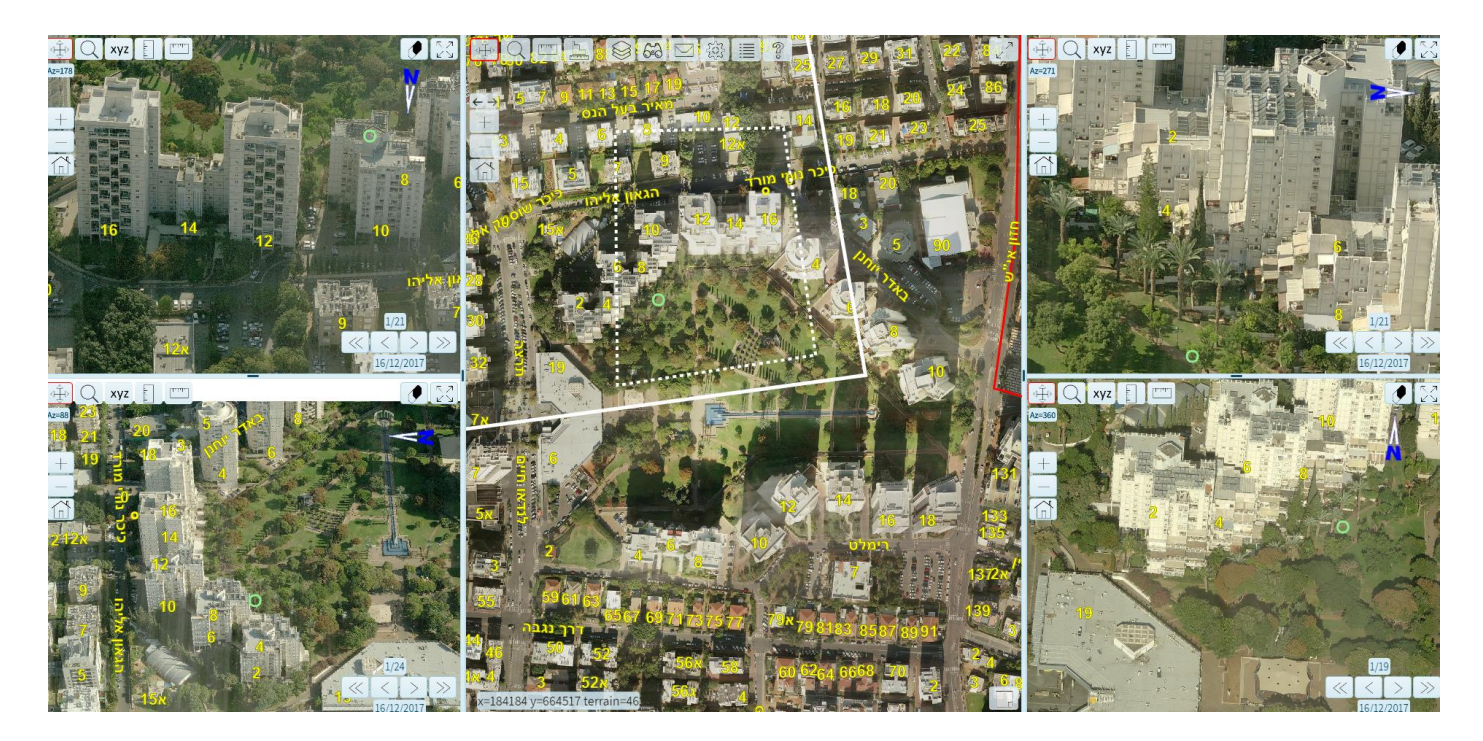

• יש לבחור באופציה הרצוייה, ולסמן נקודה במפה, חלון הממשק יעלה אוטומטית בלשונית נפרדת.

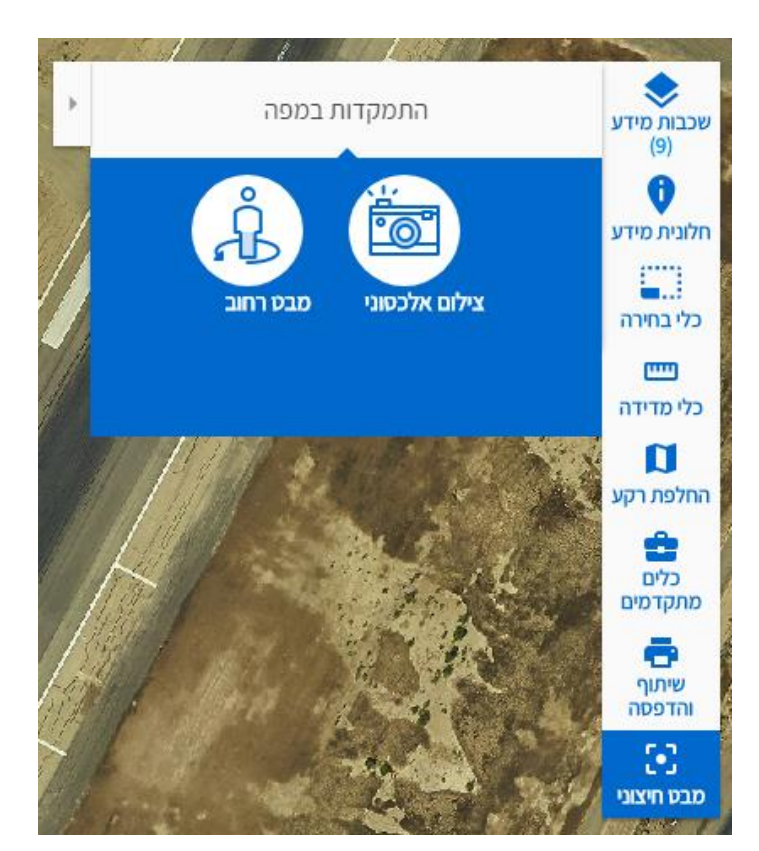

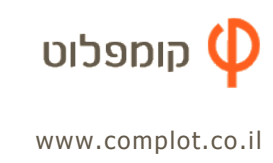

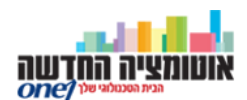

## 2.20 למפתחים

חלון של יכולות מתקדמות.

ניתן בעזרת המודול לייצא את המפה כסרביס לגורם חיצוני בעזרת בחירה של פרמטרים. בסוף בחירת הזנת הפרמטרים, נוצר URL (כתובת אינטרנט), אשר ניתן לשליחה או להתאמה עצמית לעבודה עתידית.

כך ניתן לקבוע את התיחום, את הרקע, ואת השכבות שיהיו דולקות באופן אוטומטי.

| No. 1 Conception of Conception of Conception | Display 20011                    | Visible Layers                   |                         |       |                |               |
|----------------------------------------------------------------------------------------------------|----------------------------------|----------------------------------|-------------------------|-------|----------------|---------------|
|                                                                                                    | If more than one zo<br>שם תוכנית | oom specified, the priority is t | o the upper in the form |       | î Py           | 11            |
|                                                                                                    | שם תוכנית                        |                                  |                         |       |                | -             |
|                                                                                                    | X:                               | Y:                               | Width(m):               |       |                | e de la       |
|                                                                                                    |                                  |                                  | 400                     |       |                |               |
|                                                                                                    | Lon:                             | Lat:                             |                         |       |                | -             |
| and the second strategy of the                                                                                                    | E                                |                                  |                         |       |                | 4             |
|                                                                                                    | נוא חלהה                         |                                  |                         |       | and the second | 1917          |
| in the second second se | 6717                             | 75                               |                         |       |                | Post New York |
|                                                                                                    |                                  |                                  | Value                   |       |                |               |
| MIN THE                                                                                                    | Layer:                           | Field:                           | הכנס ערך                |       |                |               |
|                                                                                                    | 54041500                         |                                  |                         |       |                |               |
|                                                                                                    | Xmin:                            | Ymin:                            | xmax:                   | Ymax: | · ·            | 1             |

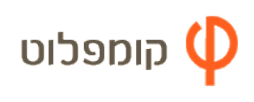

#### www.complot.co.il

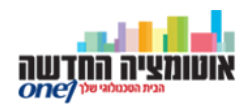

| URL Builder                        |                            |                        |                        |      |
|------------------------------------|----------------------------|------------------------|------------------------|------|
| Display Zoom Visible               | Layers                     |                        |                        |      |
| Language                           | Background                 | Aerial Photo Year      | All Controls           |      |
| heb v                              | map (default)              | 2017                   | hide                   | •    |
| Overview                           | Force Device               | Header                 | Zoom In/Out            |      |
| •                                  |                            | -                      |                        | •    |
| Full Extent Button                 | Legend Button              | Bookmarks Button       | Google Street View Btn |      |
| •                                  |                            |                        |                        | •    |
| Clear Graphics Button              | Locate Me Button           | TOC Button             | Searches Button        |      |
| Togglo Pokgrad Putton              | ▼<br>Rottom Lina           | Coordinatos            | Scalo                  | · ·  |
|                                    | Sottom Line                | Coordinates            | Scale                  |      |
|                                    |                            |                        |                        | -    |
|                                    |                            |                        |                        |      |
|                                    |                            |                        |                        |      |
|                                    |                            |                        |                        |      |
|                                    |                            |                        |                        |      |
|                                    |                            |                        |                        |      |
| https://v5.gis-net.co.il/v5test/ei | latint/lng=heb&back=map&ye | ar=2017&hidecontrols=1 |                        |      |
|                                    |                            |                        |                        | - // |
| Start Over iframe                  | Static                     |                        |                        | Сору |

## :דוגמא ל- URL שנוצר

| 2                                         |                               |   | 40 |  |  |  |
|-------------------------------------------|-------------------------------|---|----|--|--|--|
| https://v5.gis-net.co.il/v5test/eilatint? |                               |   |    |  |  |  |
| 2                                         |                               |   |    |  |  |  |
|                                           | Start Over iframe Static Copy |   | 5  |  |  |  |
| ľ                                         |                               | 1 |    |  |  |  |